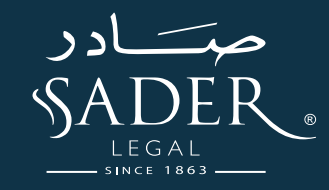

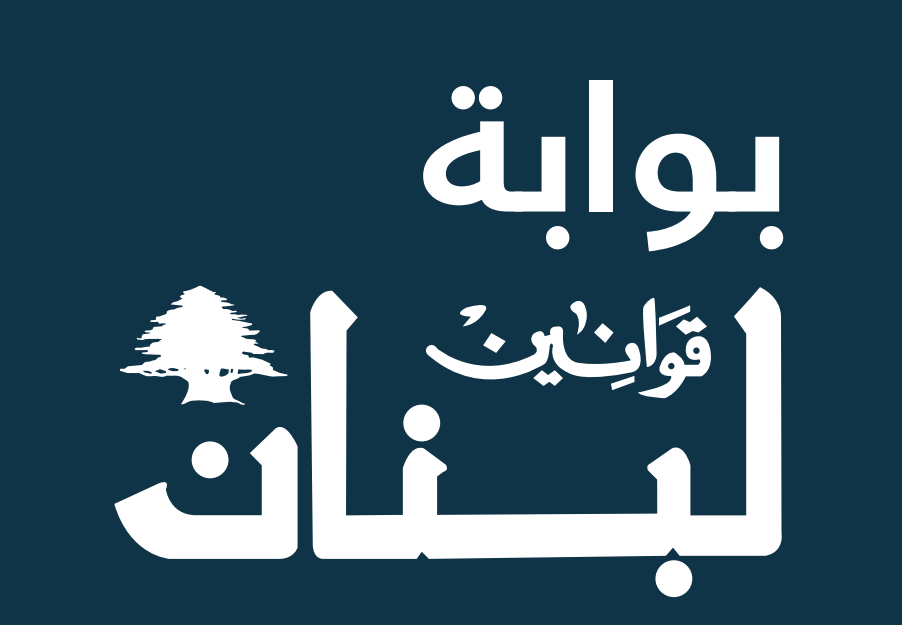

www.lebaneselaws.com

دليل المستخدم

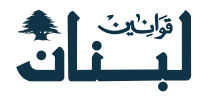

# المحتوى

| 1  | الميزات والخصائص             |
|----|------------------------------|
| 2  | إنشاء الحساب                 |
| 3  | تسجيل الدخول                 |
| 4  | نسيت كلمة المرور             |
| 6  | الصفحة الشخصية               |
| 8  | طلب الشراء (عملية شراء رزمة) |
| 10 | البوابة القانونية            |
| 12 | آخر التحديثات                |
| 13 | الأسئلة والأجوية             |
| 14 | البوابة المألوفة             |
| 15 | المجلة القضائية              |
| 16 | 1863 سؤال وجواب              |
| 17 | صفحة صادر في الجرائد الرسمية |
| 18 | الصفحة الداخلية للموقع       |

| 21            | قاموس صادر                |
|---------------|---------------------------|
| 22            | عملية البحث               |
| 25            | التعليقات الخاصة          |
| 27            | القائمة الخاصة            |
| 29            | مركز الدعم                |
| 30            | صفحة عن صادر              |
| 31            | كيفية التواصل معنا        |
| ل الاجتماعي32 | صفحاتنا على مواقع التواصر |
| 33            | تسجيل الخروج              |

# ملاحظة

أثناء التصفح يرجى تمرير الماوس فوق هذا الرمز حتى يتم إظهار الشرح الخاص به.

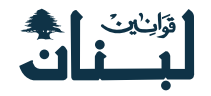

# الميزات والخصائص

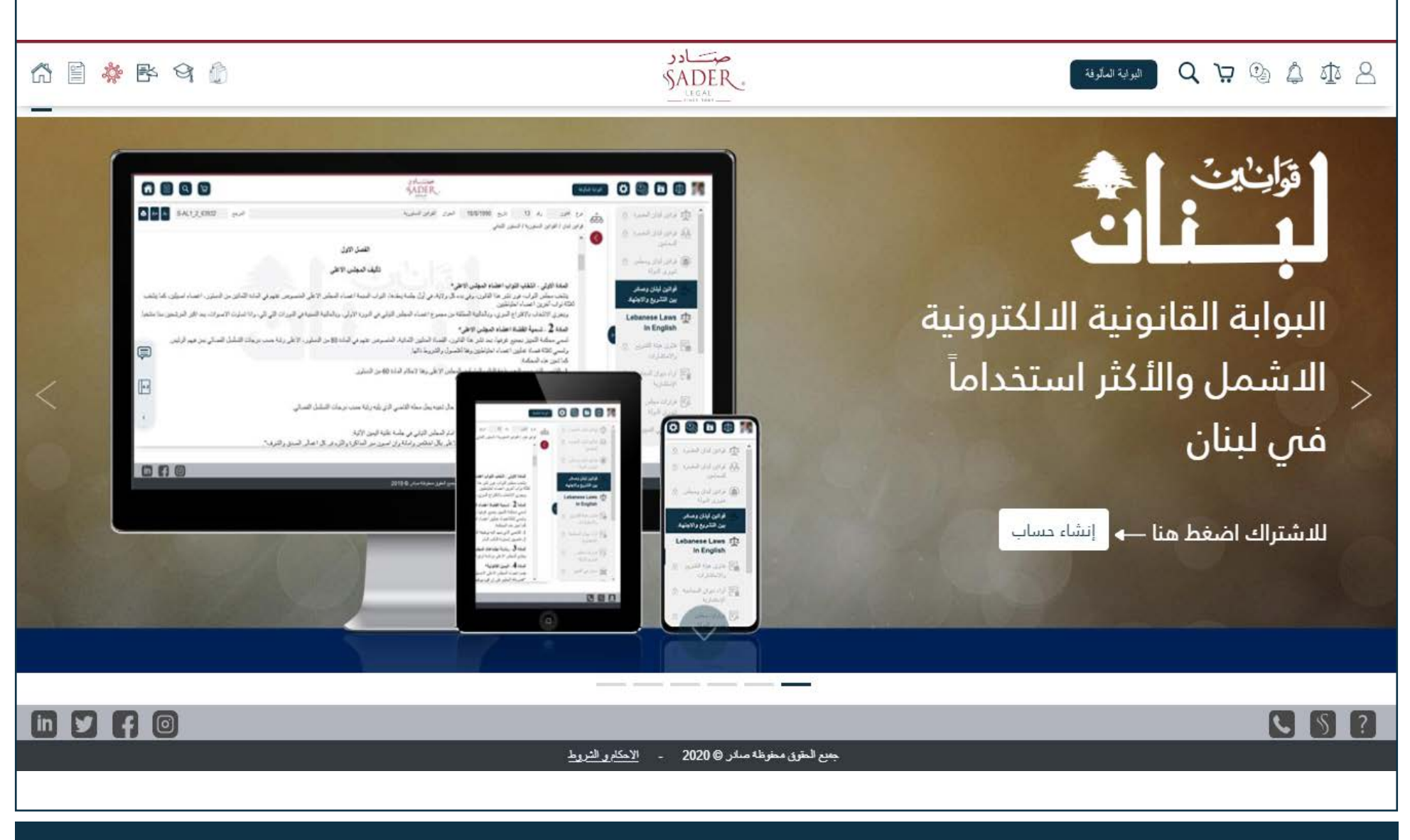

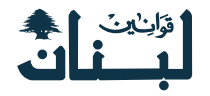

# إنشاء الحساب

### الخطوة الأولى

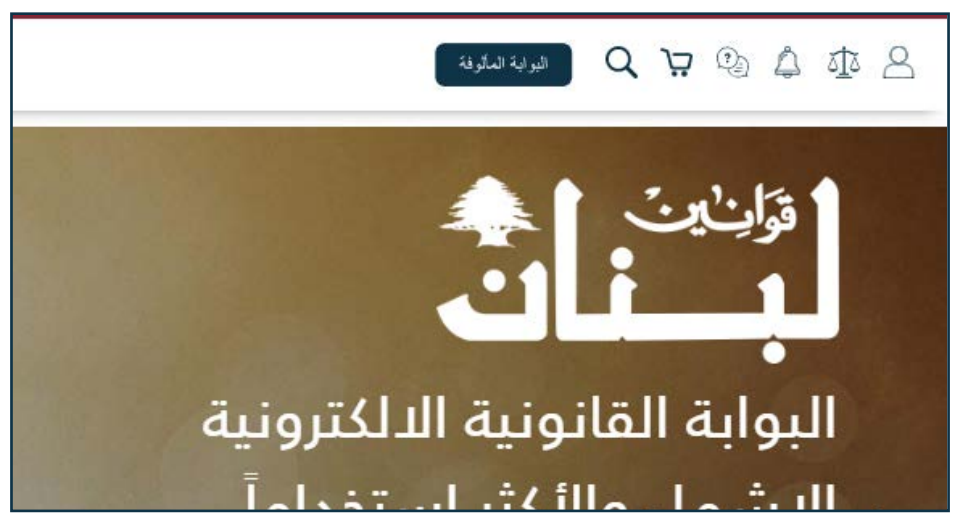

# الخطوة الثانية

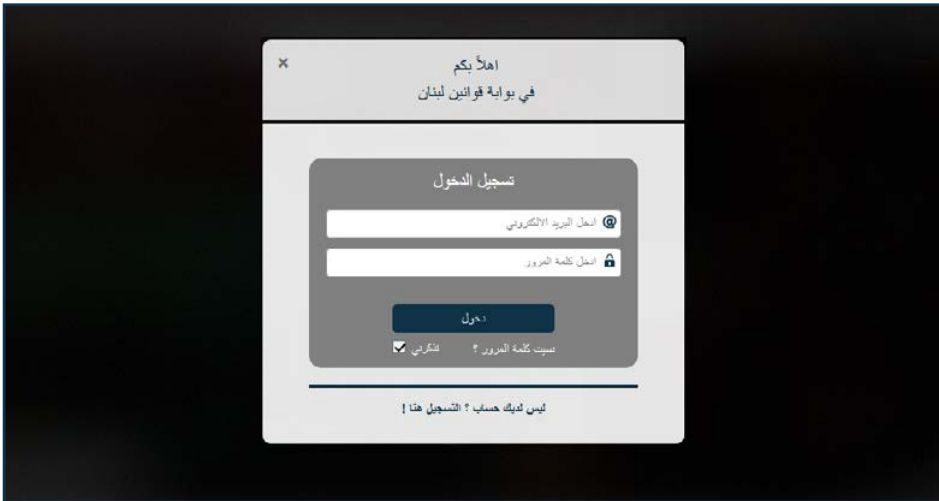

### الخطوة الثالثة

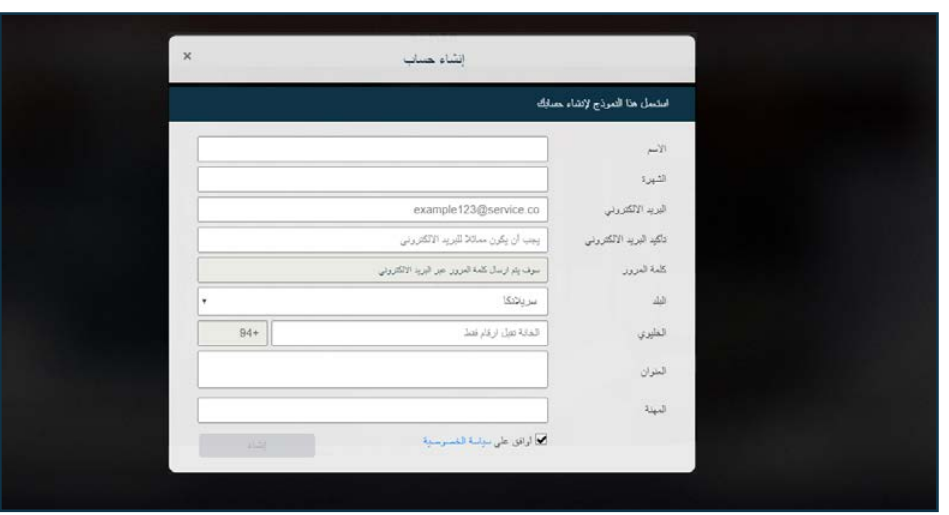

بعـد اسـتكمال الخطـوات المطلوبـة سـوف يتـم إرسـال رسـالة إلـى بريـدك الإلكترونـي الـذي تـم إملائـه فـي اسـتمارة التسـجيل مـن أجـل تأكيـد ان عملية التسـجيل أجريـت بالكامـل و للحصـول علـى كلمـة السـر لإسـتخدامها عنـد كل تسـجيل دخـول الـى الموقـع.

اتباع هـذه العمليات تؤكـد ان عملية التسـجيل قـد تمـت بنجاح فـي الموقـع.

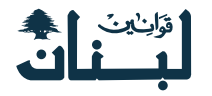

# تسجيل الدخول

### الخطوة الأولى

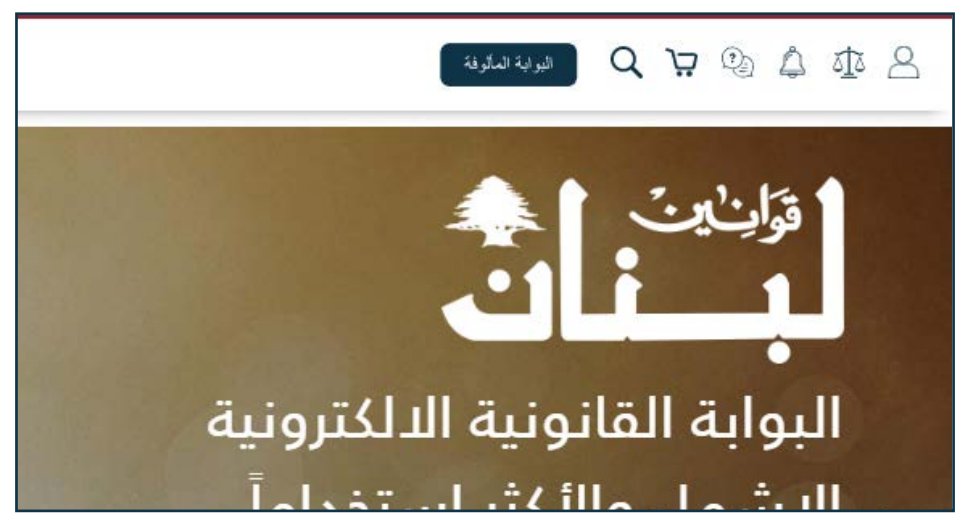

# الخطوة الثانية

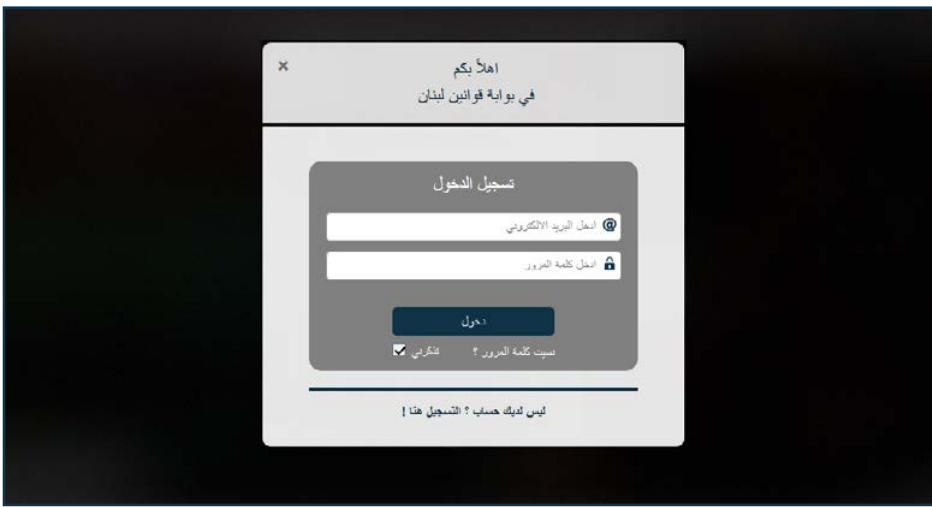

بعـد تسـجيل الدخـول، يمكنـك القيـام بكافـة عمليـات البحث و التصفح و عمليات الشـراء و باقـي العمليات الخاصـة بالموقـع والاسـتفادة مـن كافـة المزايـا والخصائـص التابعـة للموقـع.

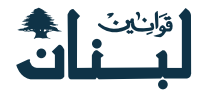

# نسيت كلمة المرور

### الخطوة الأولى

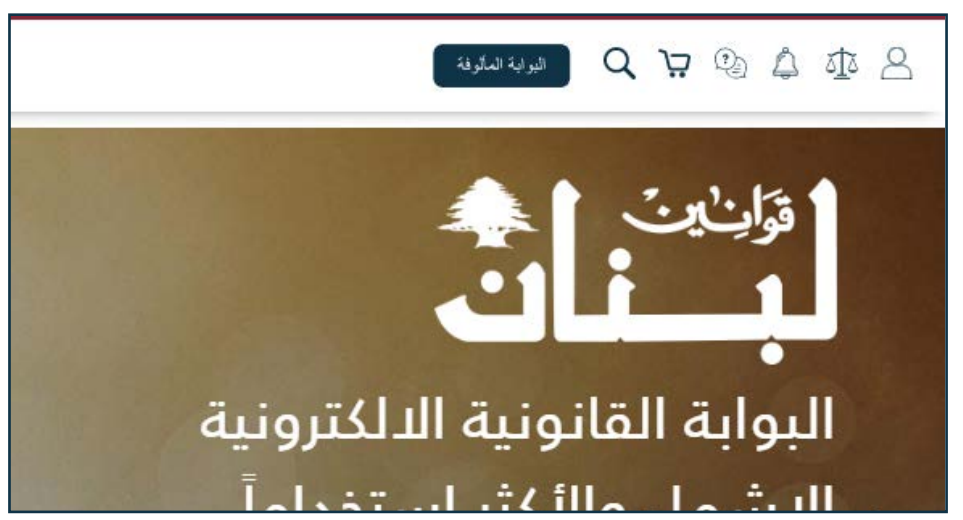

## الخطوة الثانية

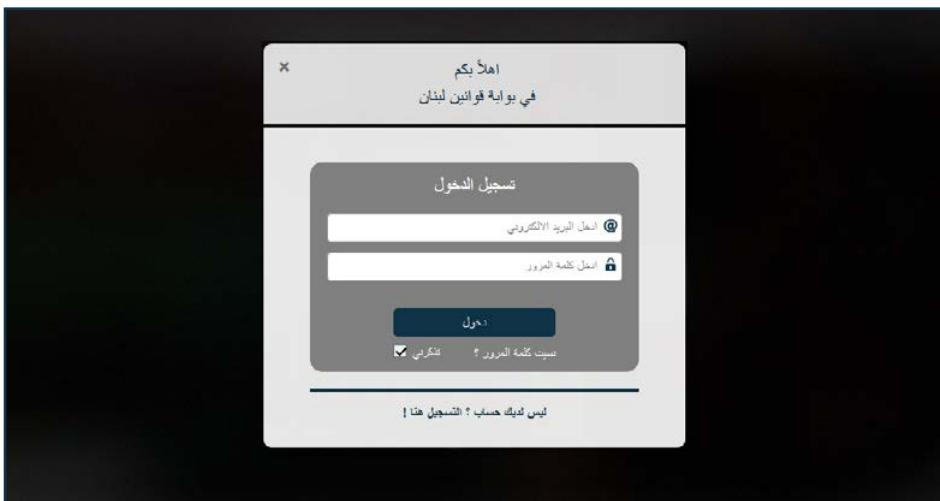

### الخطوة الثالثة

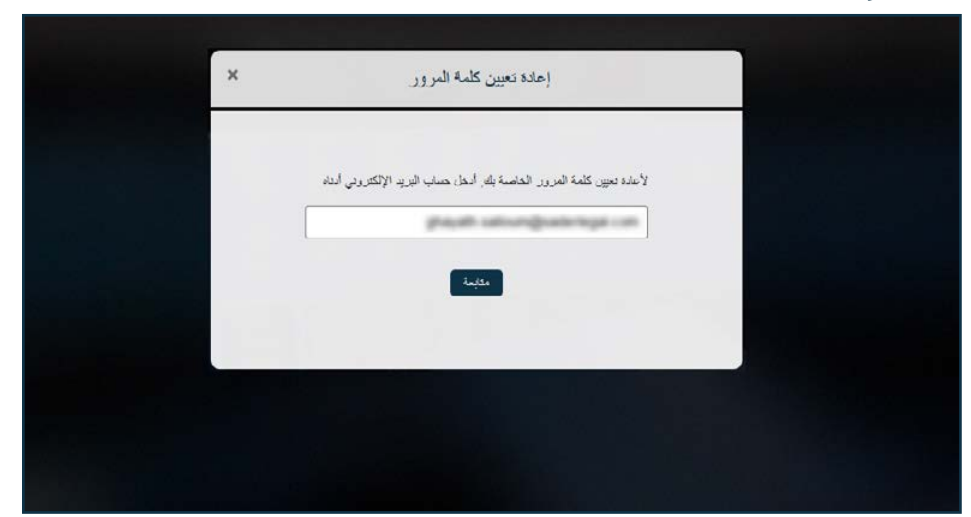

### الخطوة الرابعة

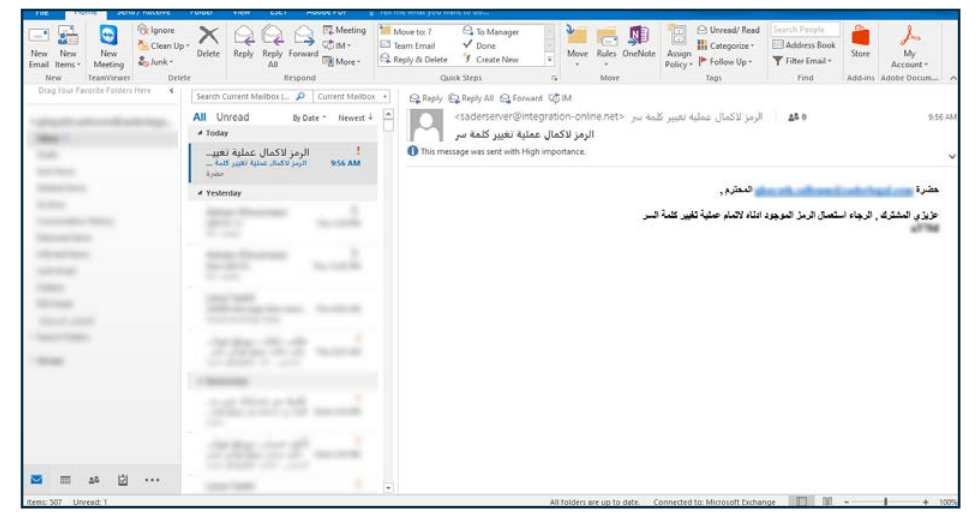

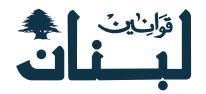

### الخطوة الخامسة

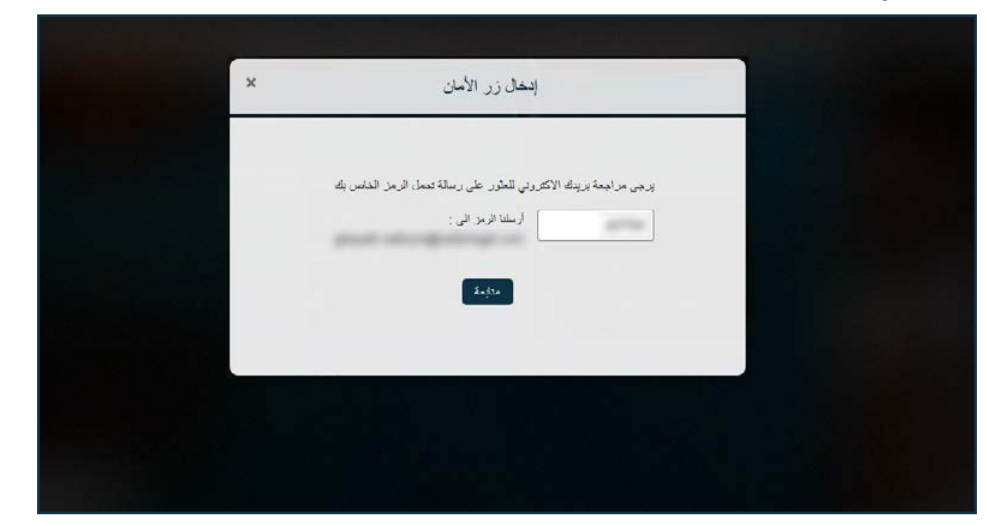

### الخطوة السادسة

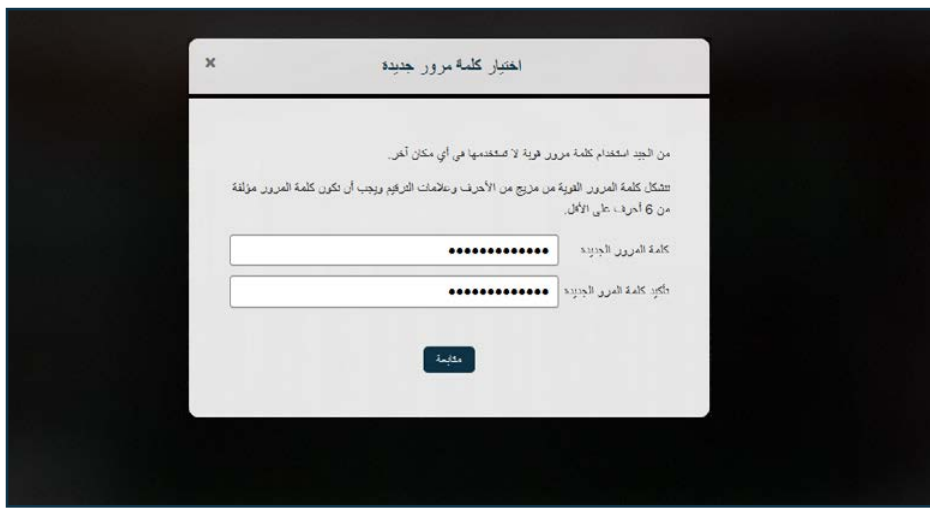

### الخطوة السابعة

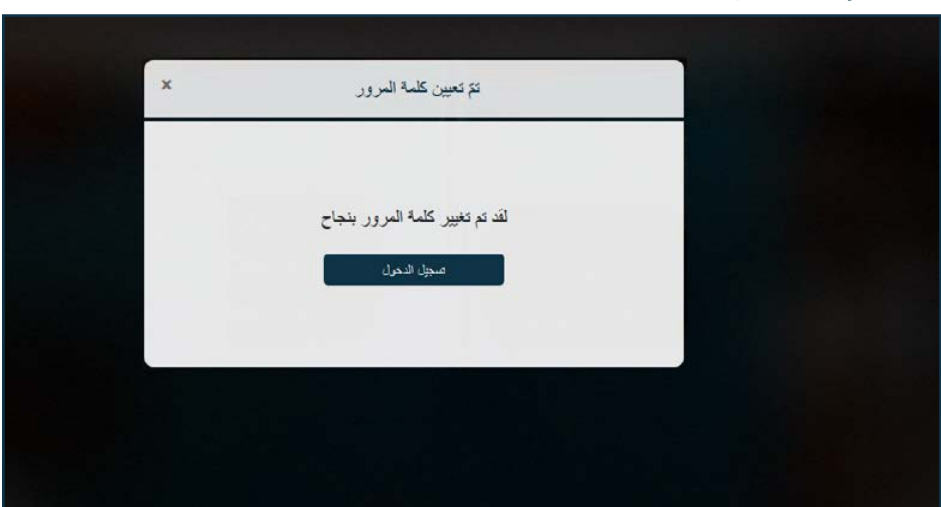

### الخطوة الثامنة

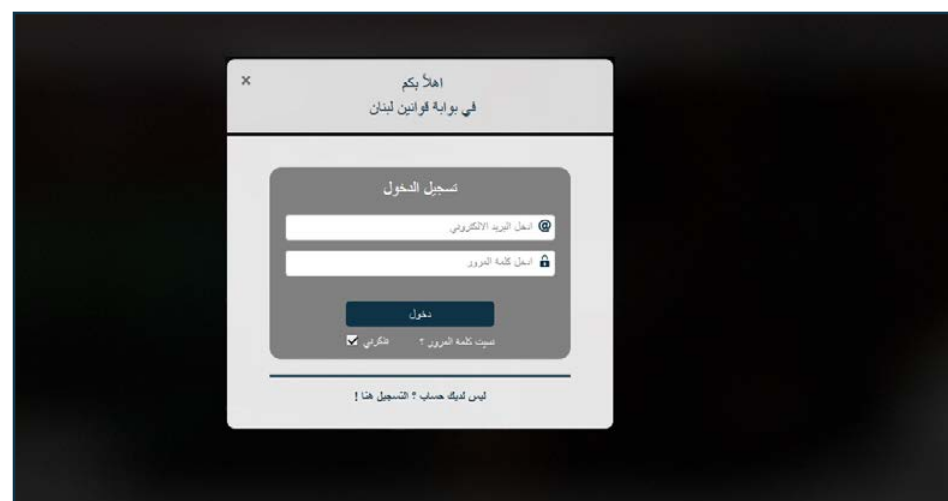

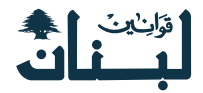

### الصفحة الشخصية

### 1 - كيفية الوصول إلى الصفحة الشخصية

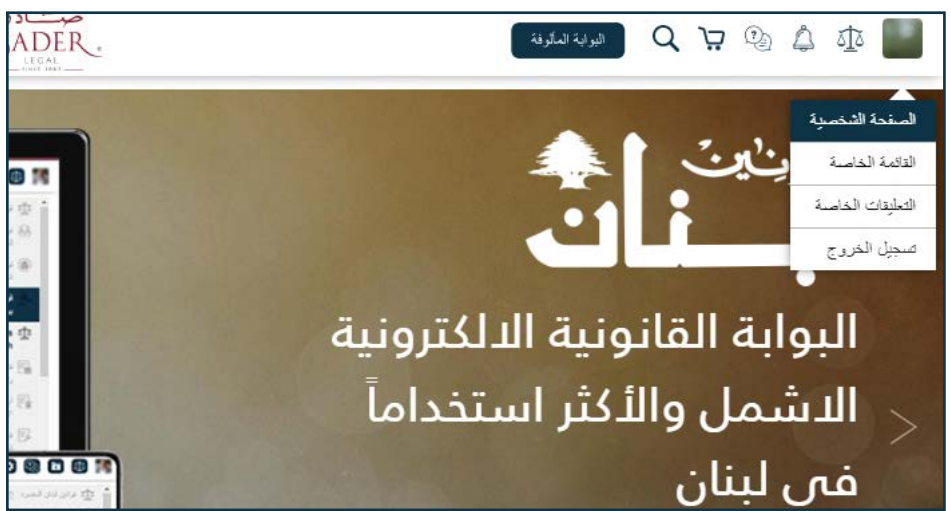

### A - 3 - تعديل المعلومات الشخصية

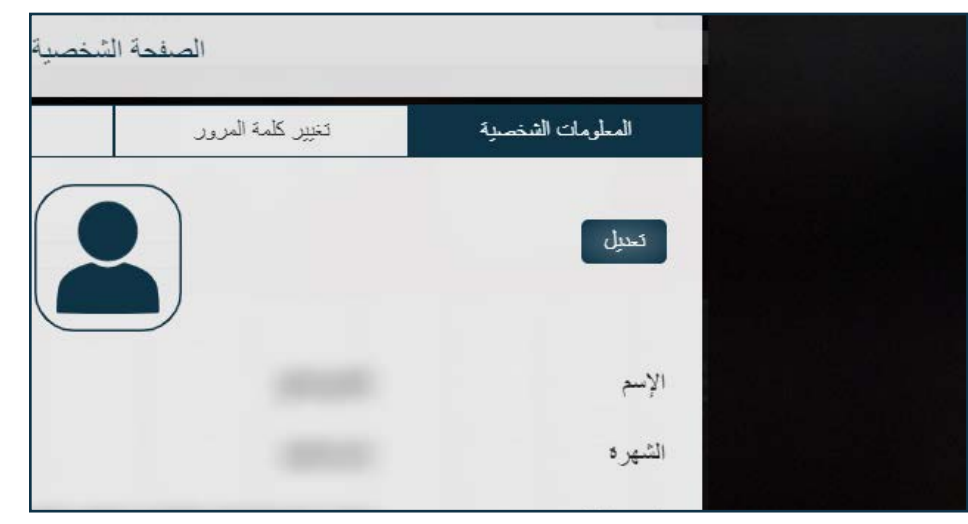

# 2 - ما الذي تحتوي عليه الصفحة الشخصية؟

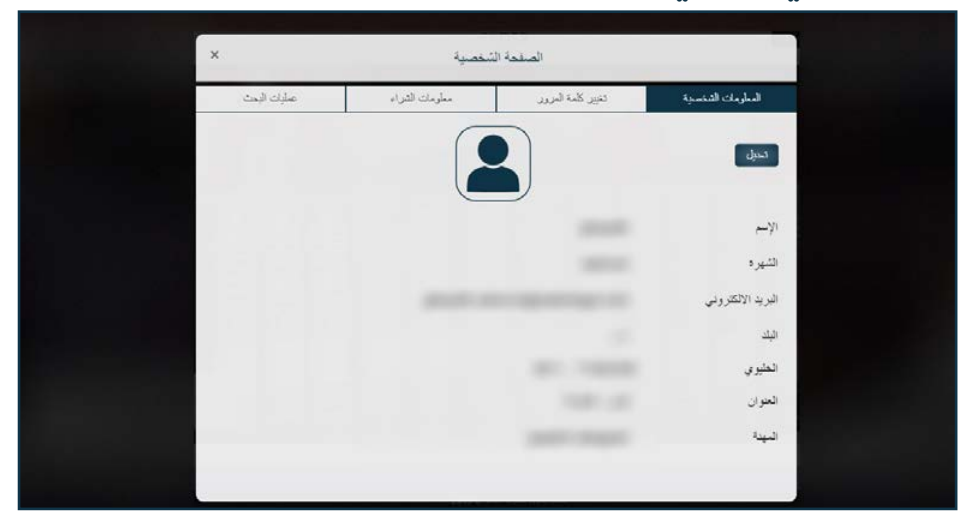

### B - 3 - تعديل المعلومات الشخصية

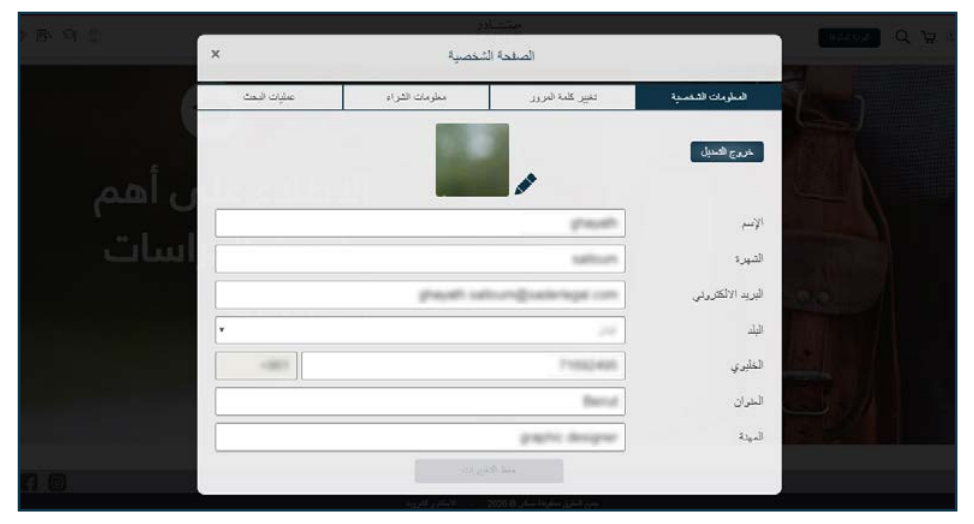

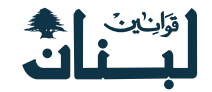

# C - 3 - تعديل المعلومات الشخصية

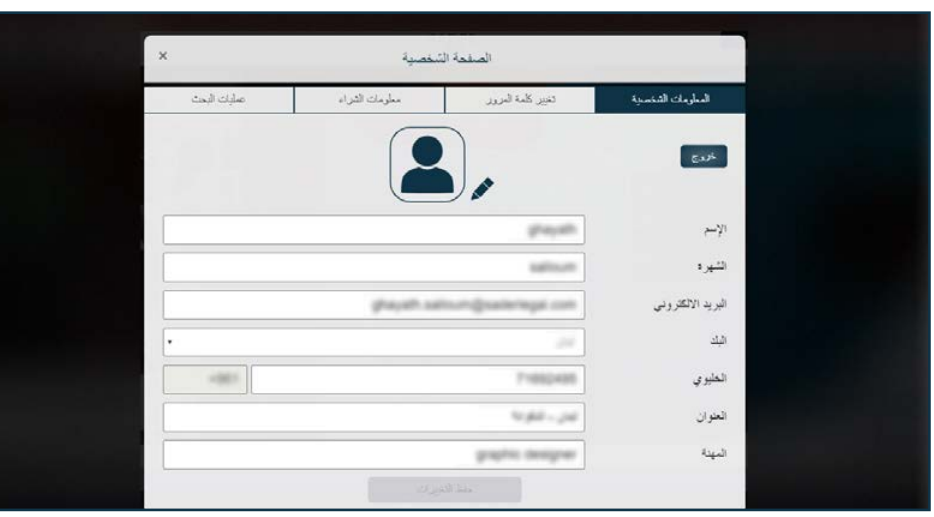

### 5 - معلومات الشراء

| ×              | شغصية         | الصفحة الشخصية    |                                   |
|----------------|---------------|-------------------|-----------------------------------|
| عليك البحث     | مطرمات الشراء | منيين كلمة المرور | المطرمات الشتصية                  |
| تاريخ الانتهاء | تاريخ اشراء   | رصف النتج         |                                   |
| 3/26/2021      | 3/26/2020     | Le                | banese Laws In English            |
| 3/26/2021      | 3/26/2020     | لاهتهاد           | قوانين لبنان وصادر بين التشريع وا |
|                |               |                   |                                   |
|                |               |                   |                                   |
|                |               |                   |                                   |
|                |               |                   |                                   |
|                |               |                   |                                   |
|                |               |                   |                                   |
|                |               |                   |                                   |
|                |               |                   |                                   |
|                |               |                   |                                   |
|                |               |                   |                                   |
|                |               |                   |                                   |
|                |               |                   |                                   |

# 4 - تغيير كلمة المرور

| المطرمات الشغماية                                                | تتير كلمة النزور                                                  | مطرمات الشراء                 | عمليات البحث        |
|------------------------------------------------------------------|-------------------------------------------------------------------|-------------------------------|---------------------|
| ىن الجيد استعدام كلمة مرور<br>تشكل كلمة المرور الأوية مر<br>لأقل | قوية لا تستحمها في أي مكان أها<br>ر مزيح من الأهرف و اعالمات التر | فير و يجب أن تكون كلمة المرور | مؤلفة من 6 أهرف على |
| ظمة البرور الحالية                                               |                                                                   |                               |                     |
| للمة المرور الجنيدة                                              |                                                                   |                               |                     |
| كبد كلمة المرور الجديدة                                          |                                                                   |                               |                     |

### 6 - معلومات البحث

|                                   |                   | -           |                     |             |
|-----------------------------------|-------------------|-------------|---------------------|-------------|
| المطرمات الشغمنية                 | تغيير كلمة المرور | مطومات      | ت الشراء            | تعليك البعث |
| الجارة التى تم البعث علها         |                   | اعدو فيرتث  | تاريخ القيام بالبحث | فيعث        |
| مرسوم فلون                        |                   | رائين ليتان | 27 03/26/2020       | 12:27 0     |
| مرسوم فكون                        |                   | رافین لیدان | 27 03/26/2020       | 12:27 0     |
| مر سوم قانون                      |                   | راعين ٿيدان | 27 03/26/2020       | 12:27 0     |
| مر.سرم, فکرن                      |                   | دائين ليدن  | 27 03/26/2020       | 12:27 0     |
| كوت وع طلب تغوير المذهب أن الدين؟ |                   | رافين أبدان | 35 03/26/2020       | 09:35 0     |

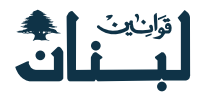

# طلب الشراء (عملية شراء رزمة)

### الخطوة الأولى

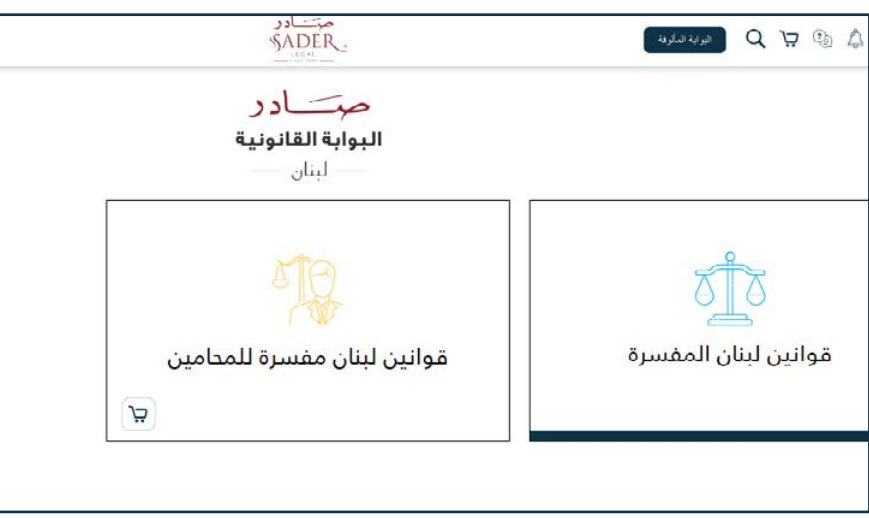

# الخطوة الثانية

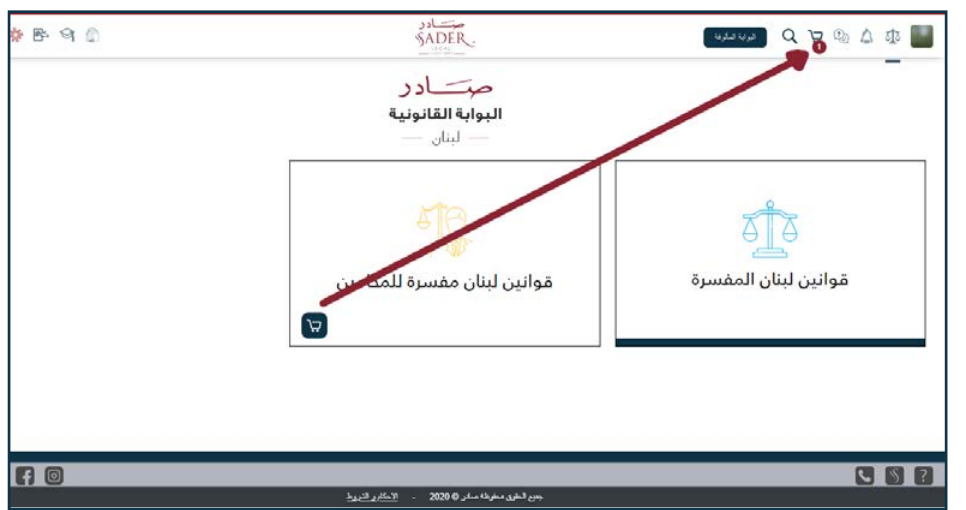

### الخطوة الثالثة

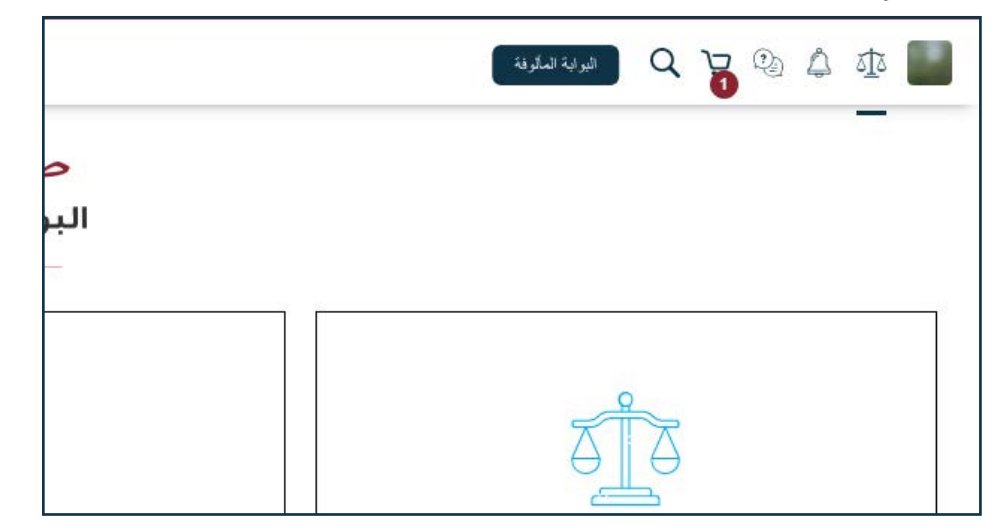

# الخطوة الرابعة (التأكيد والمتابعة)

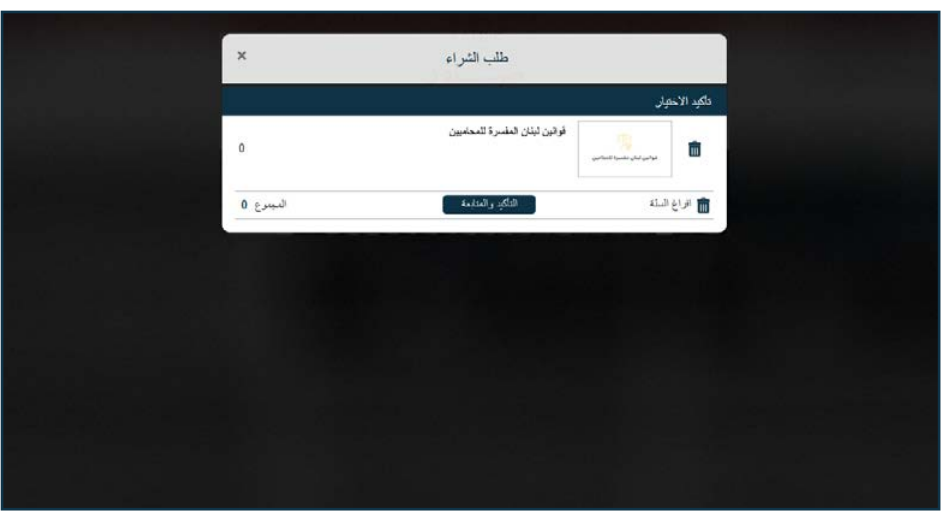

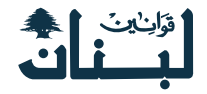

### الخطوة الخامسة

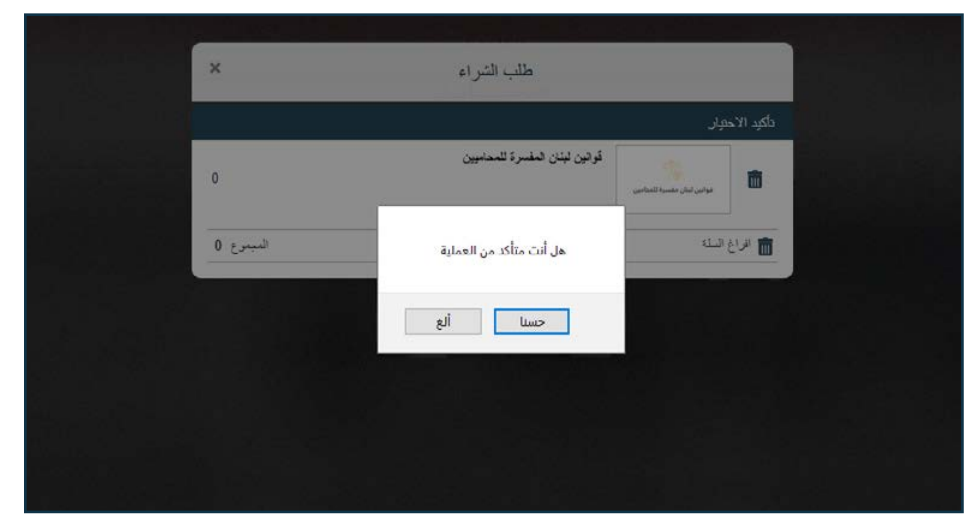

# الخطوة السادسة (طريقة الدفع وارسال الطلب)

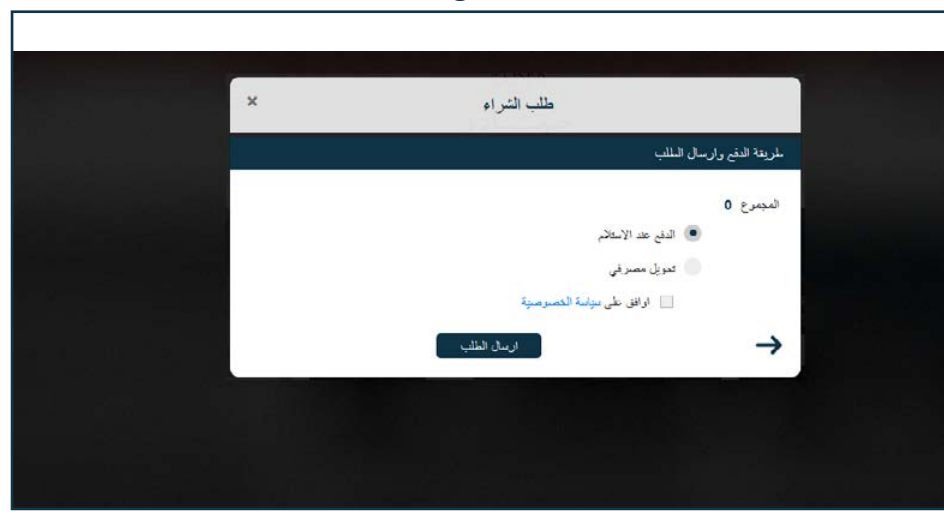

### الخطوة السابعة

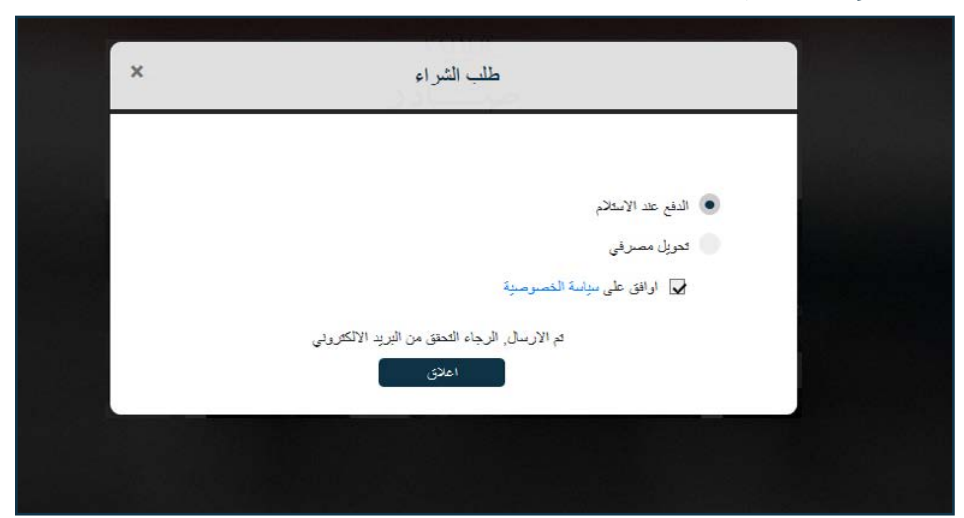

### الخطوة الثامنة

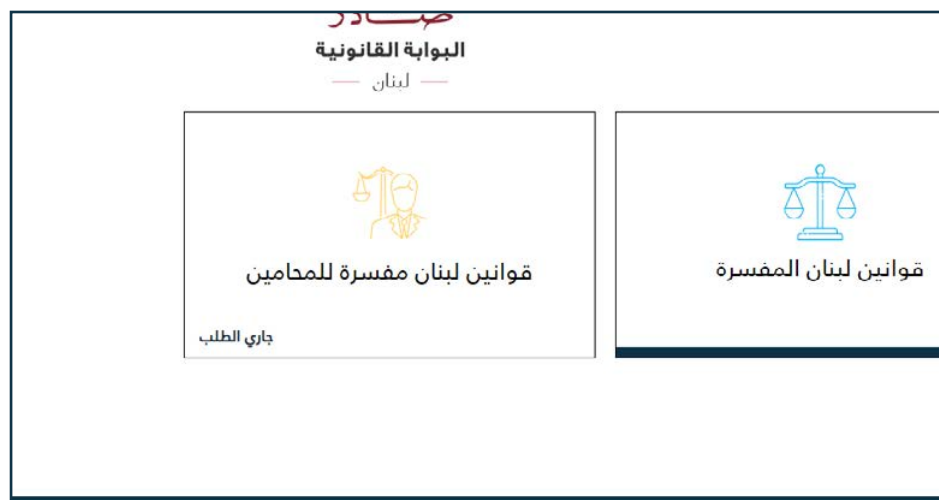

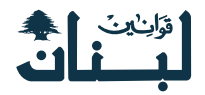

# البوابة القانونية

### 1 - كيفية الوصول إلى البوابة القانونية

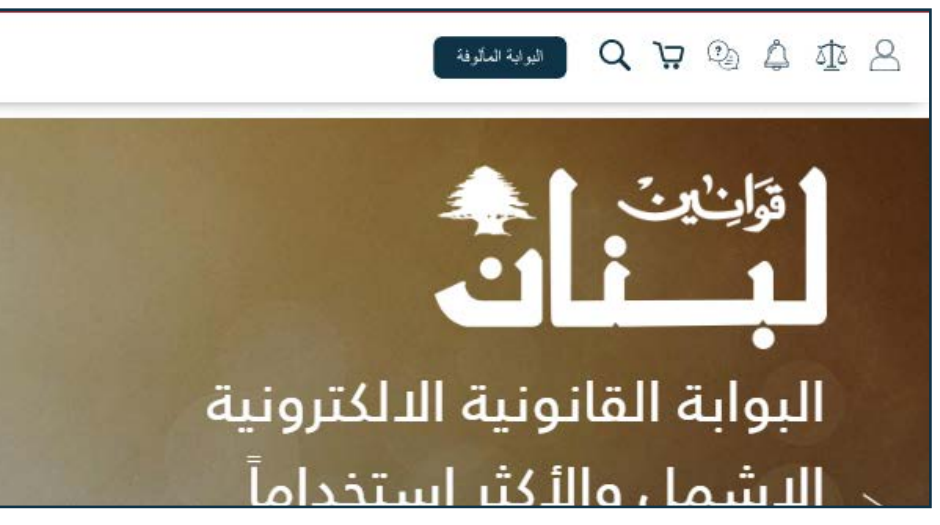

### 3 - رزمة لم يتم شراءها

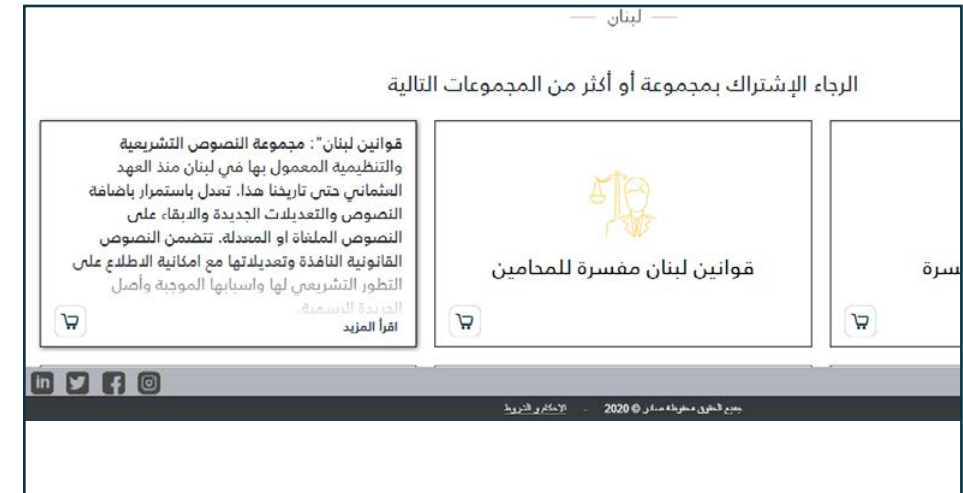

### 2 - البوابة القانونية بعد الضغط على الزر المخصص لها

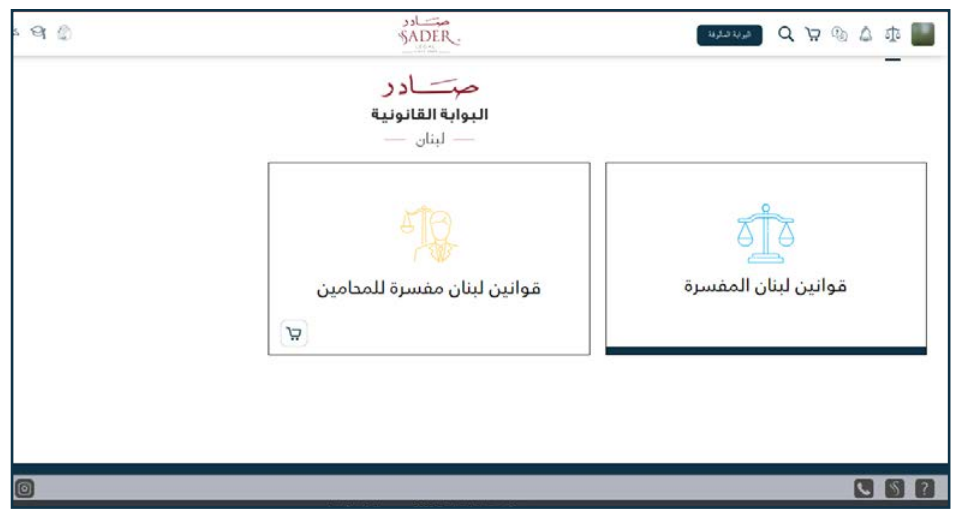

### 4 - ملخص عن رزمة لم يتم شراءها

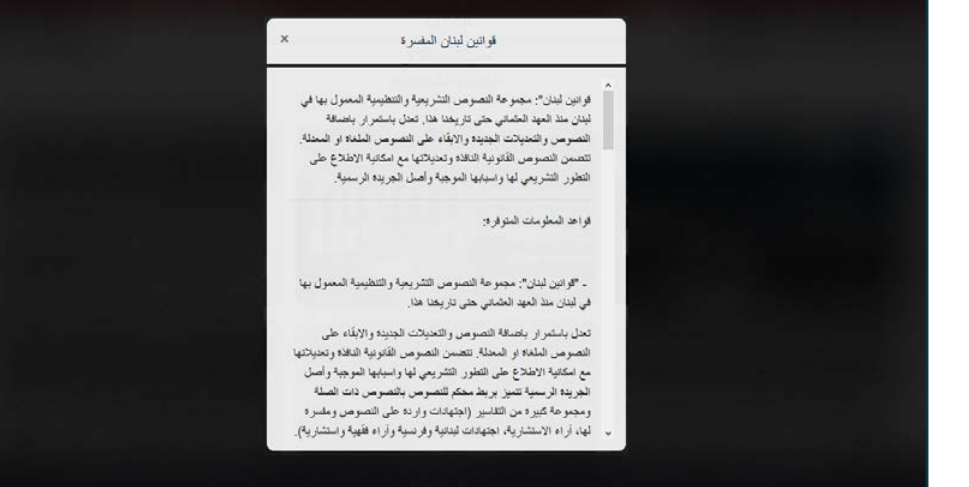

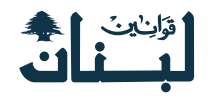

# 5 - رزمة تم شراءها

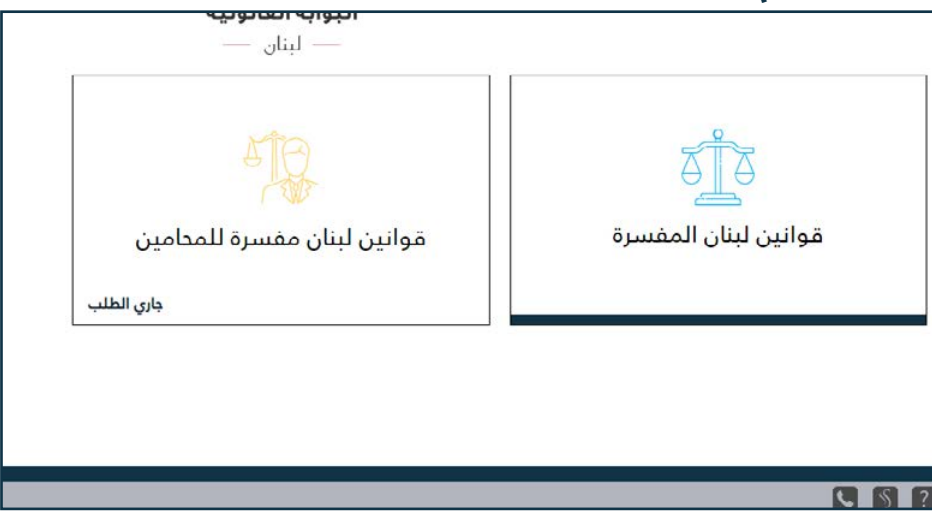

# 6 - محتويات الرزمة التي تم شراءها

| 🖉 قوانين لينان                                | \$ | 4ع | A | فأراغ | العاوان |  |
|-----------------------------------------------|----|----|---|-------|---------|--|
| Q ابعث فی الدائمة Q                           | ക് |    |   |       |         |  |
| + القرانين المستورية                          |    |    |   |       |         |  |
| + رئاسة الجمهورية                             |    |    |   |       |         |  |
| + مجلس الدواب                                 |    |    |   |       |         |  |
| + رئاسة مجلس الوزراء                          |    |    |   |       |         |  |
| + مجلس الوزراء                                |    |    |   |       |         |  |
| + الادارات العامة والمؤسسات العامة            |    |    |   |       |         |  |
| + وزارة العدل                                 |    |    |   |       |         |  |
| <ul> <li>وزارة الخارجية والمغتربين</li> </ul> |    |    |   |       |         |  |
| + وزارة الداخلية والبلديات                    |    |    |   |       |         |  |
| + وزارة الملية                                |    |    |   |       |         |  |
| + وزارة الأشغال العامة والثل                  |    |    |   |       |         |  |
| + وزارة الدفاع الوطني                         |    |    |   |       |         |  |

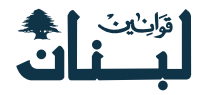

# آخر التحديثات

1 - كيفية الوصول إلى آخر التحديثات القانونية

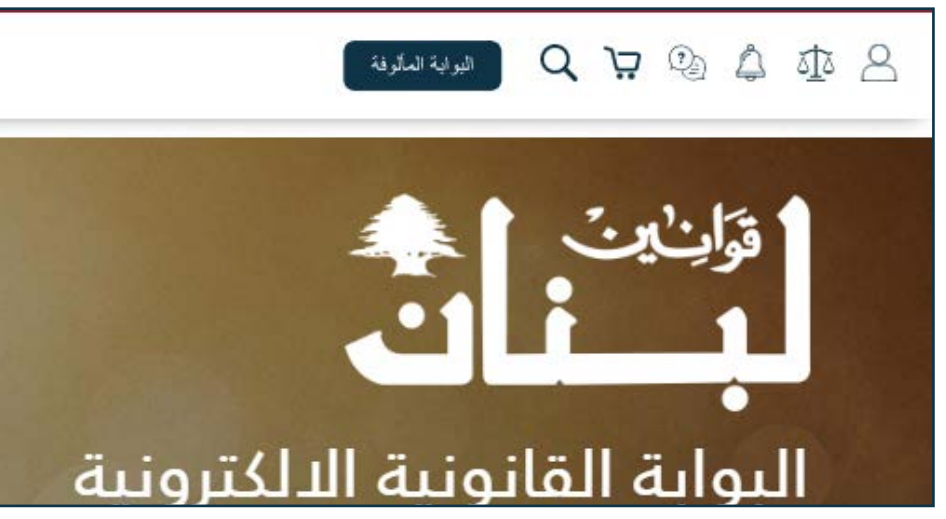

3 - استعراض المحتوى عند الضغط على إحدى التحديثات

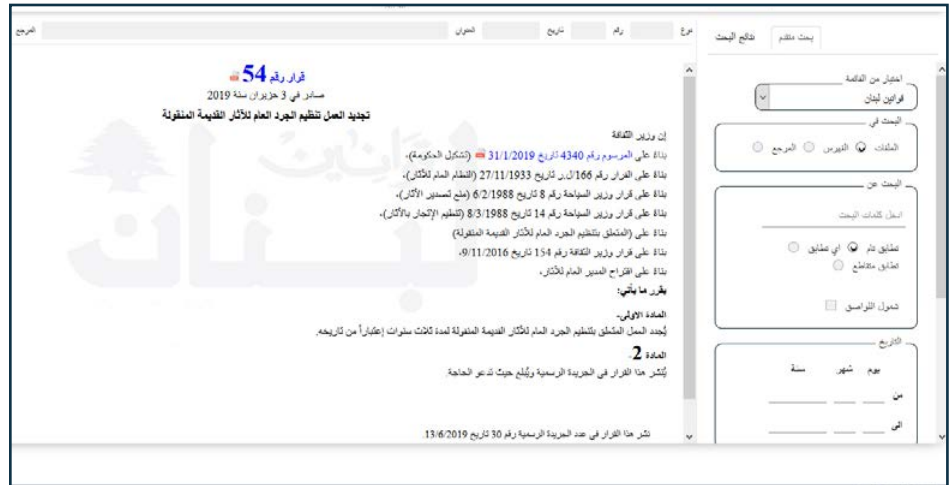

# 2 - كيف تظهر آخر تحديثات قانونية

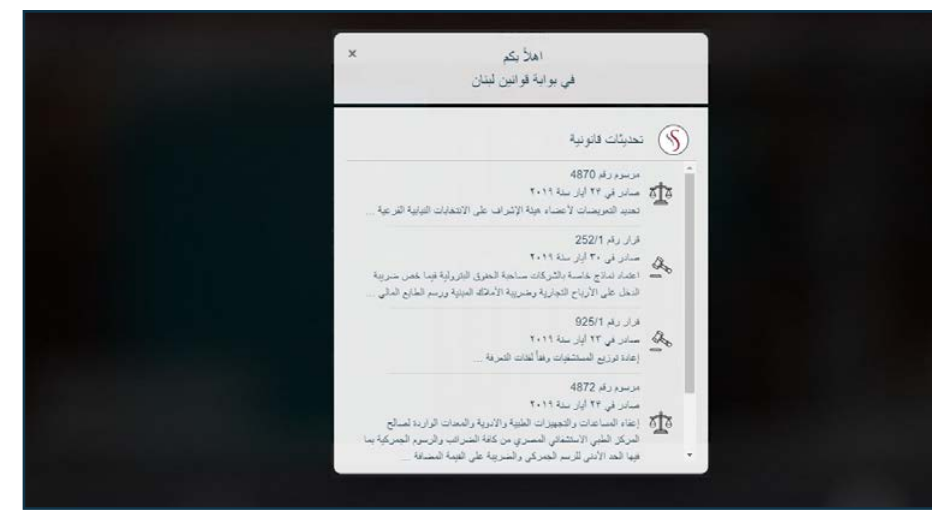

### ملاحظة

يجـب أن تقـوم بعمليـة تسـجيل الدخـول حتـى تتمكـن مـن رؤيـة النصـوص حتـى المحـدث منهـا.

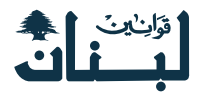

# الأسئلة والأجوية

1 - كيفية الوصول إلى صفحة الأسئلة والأجوبة

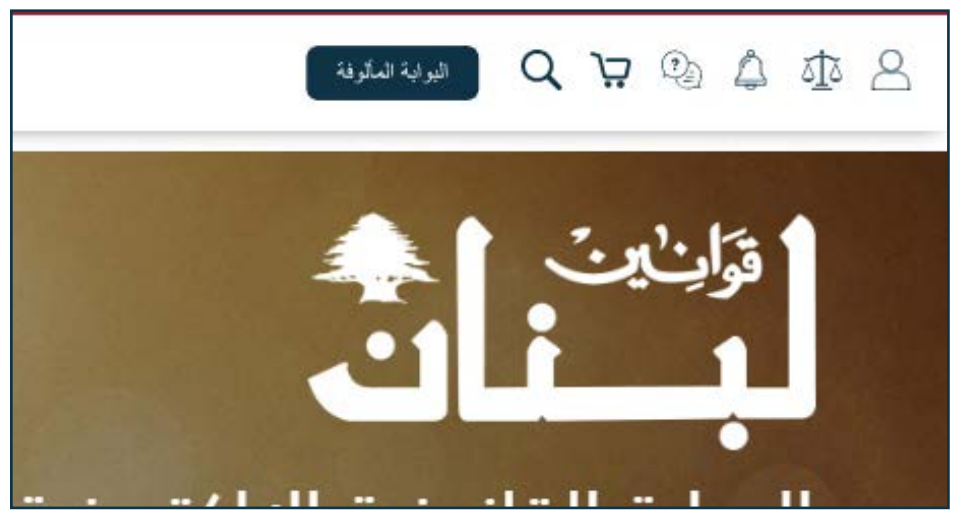

3 - ظهور الجواب بعد اختيار السؤال المطلوب

| ي کيد   | م طلب تعيير المذهب أو الدين؟                                                                                                    |
|---------|----------------------------------------------------------------------------------------------------|
| السزال: | کیف رکل طلب کنیزر النذهب او النین؟                                                                                                    |
| الجراب: | كل طلب يعتمى بتغيير حذب أو دين يرسل إلى قلم الأحوال الشغصية لتصحيح القو، ويجب أن يكون هذا الطلب مؤيّداً بشهاده من رئيس المذهب أو<br>الذين الذي يراد احتقافه ومشتملاً على توقيع الطلب، فيستدعيه موطف الأحوال الشعصية ويسلّه بحصور شاهدين حمّاً بلا كان يصرّ على طلبه، وفي هذات<br>تأييد الطلب ينظم محصراً بذلك على الطلب نفسه ويصفح القبه، وفي الخارج تجري هذه المعاملة الذي النوائر القصلية فتظلب إلى دائره الطوس في<br>الحكومة اللبنائية تلقيم. |
|         | البادة 41 من الثَّانون تاريخ 7/12/1951                                                                                                    |

### 2 - البدء بعملية البحث ضمن الأسئلة

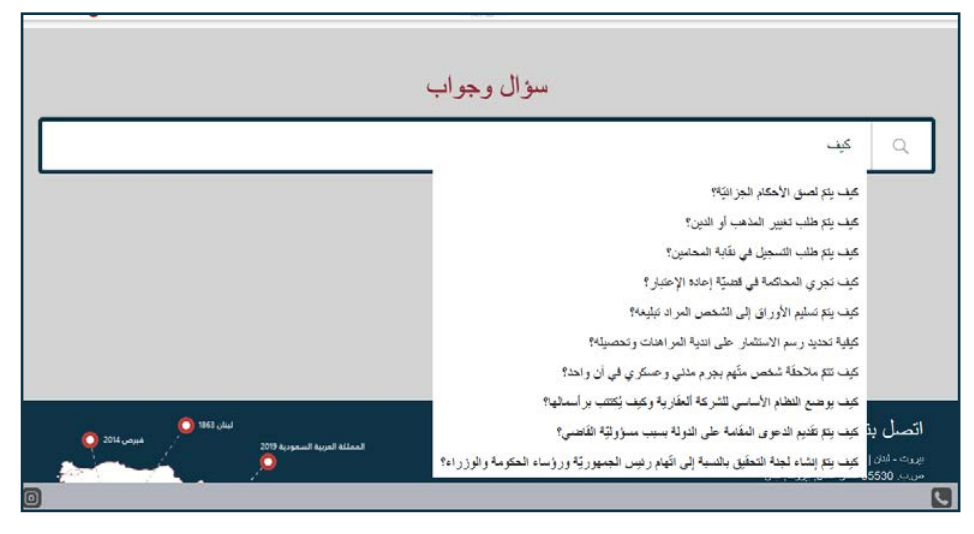

### 4 - الذهاب إلى مصدر الإجابة

| <b>₽</b> ₩ ₩                  | 545                                                                                       |                                                                                           | السران                                                    | es <sup>a</sup>                           | Au                                  | ~                    | بحث متدبر التقع اليعث           |
|-------------------------------|-------------------------------------------------------------------------------------------|-------------------------------------------------------------------------------------------|-----------------------------------------------------------|-------------------------------------------|-------------------------------------|----------------------|---------------------------------|
|                               |                                                                                           |                                                                                           | دن هروز ب مرجه دننا.                                      | د سبب د بین ن م                           | ويحن محتومه ز                       |                      |                                 |
|                               |                                                                                           | الياب السادس                                                                              |                                                           |                                           |                                     |                      | _ المیار من الدامه<br>د میداداد |
|                               |                                                                                           | أحكام خاصة                                                                                |                                                           |                                           |                                     |                      | ورين بين                        |
|                               |                                                                                           |                                                                                           | <u></u> .                                                 | بير المذهب أو الدين"                      | ة 41 . طلب تغ                       | الماد                | 0.10.10.0                       |
| اقه ومشتملا على توقع<br>إذ.   | شهادة من رؤيس المذهب أو الذين الذي يزرك اعتد<br>تنلم محمدرا بذلك على الطلب نقمه ويصحح الغ | سحيح القود ويجديا أن يكون هذا الطلب مؤيناً :<br>اكان يستر على طلبه رقي حالة تأبيد الطلب : | ، الى قلم الأحوال الشخصية لله<br>وساله بحضور شاهين عما اذ | , مذهب أو نزن زريدل<br>الإحرال الشخسية ور | للب يخص بتغيير<br>فيشعوه مرطف       | کل.<br>الدانی        | مندہ <b>پ</b> میں ن مربع ن      |
|                               |                                                                                           | فرس في الحكومة اللبنةية للقيد.                                                            | . القسارة فتظيا الى دائرة الا                             | ه المداملة لدى الدر الر                   | الفارج تجري هذ                      | وقي                  | (                               |
| 3                             | لية في كلّ أن رئجري المداملة اللازمة في شأنها                                             | ار الدين او المذهب تتبلها اقلام الاحوال الشقم                                             | لغزير محل الإقامة أو المنلعة                              | ليات تصحيح القيد*<br>سحيح النيد على أثر ذ | ة 42 - قبرل ط<br>طلبات المشلقة بل   | <b>الماد</b><br>ان ا | ادبل كلبك البحة                 |
|                               |                                                                                           |                                                                                           |                                                           | الإحوال الشقصية-                          | 43 . بيدن                           | الماد                | منابی دیم 😡 اي منابی 🔘          |
| الاحرال الشعمنية في           | گورد وان پرسلود الی رئامیه مصلحهٔ الاحصاء و                                               | بجنع الثورد الذي اجروها في خلال الندد المذ                                                | ى نهاية كل شهر ديانا اجماليا                              | لشخصية ان ينظموا م<br>الذي يلوم.          | موطقى الاحوال ا<br>ع الأول من الشهر | على<br>الاستور       | مثابی معاشق 💿                   |
|                               |                                                                                           | الملاصة عن هذه البيقات.                                                                   | خصئة ان تقدم لوزارة الداخارة                              | أحصناه والاحوال الشه                      | رثانية ممبلحة الا                   | على                  | شمول الأواميق 📃                 |
|                               |                                                                                           |                                                                                           |                                                           | لصوص المقالفة»                            | 1 44 - الغام ال                     | الماد                |                                 |
| . 7 كان ما تران ما تران ما تر | ه ، ت ار                                                                                  |                                                                                           | ر الَتِي لا تَكْلُف مع احكامه.                            | لمغالفة ليذا القاترن ار                   | , جنيع النسرص ا                     | تلم                  | - فاريخ                         |
| مضاء: بشاره خليل القوري       | 57                                                                                        |                                                                                           |                                                           |                                           |                                     |                      | بوم شهر اسلة                    |
|                               |                                                                                           |                                                                                           |                                                           |                                           |                                     |                      | من                              |
|                               |                                                                                           |                                                                                           |                                                           | _                                         |                                     |                      |                                 |
|                               |                                                                                           | 10                                                                                        |                                                           |                                           |                                     |                      | GD                              |
|                               |                                                                                           |                                                                                           | جايع لطوق مخرطة مناتر 🛱 199                               |                                           |                                     |                      |                                 |

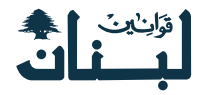

# البوابة المألوفة

1 - كيفية الوصول إلى البوابة المألوفة ( القديمة )

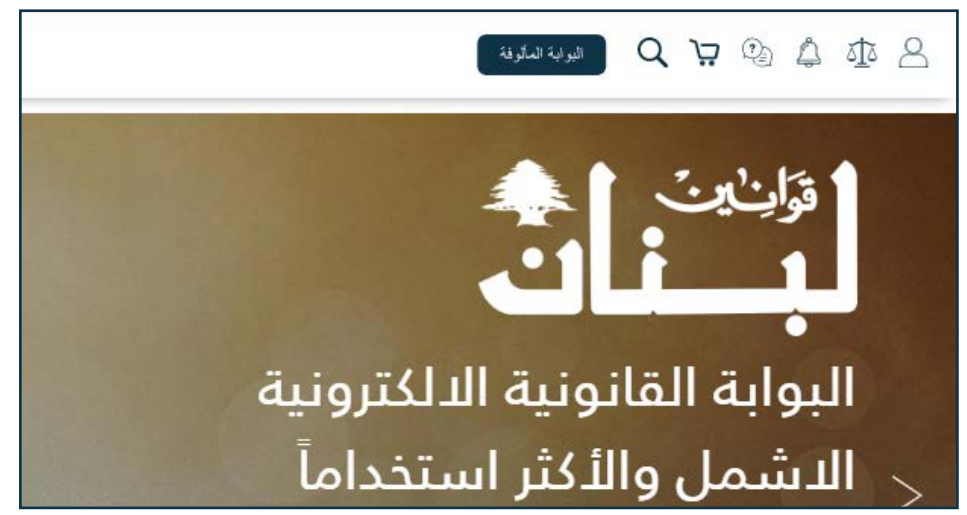

2 - تأكيد التحويل إلى البوابة المألوفة ( القديمة )

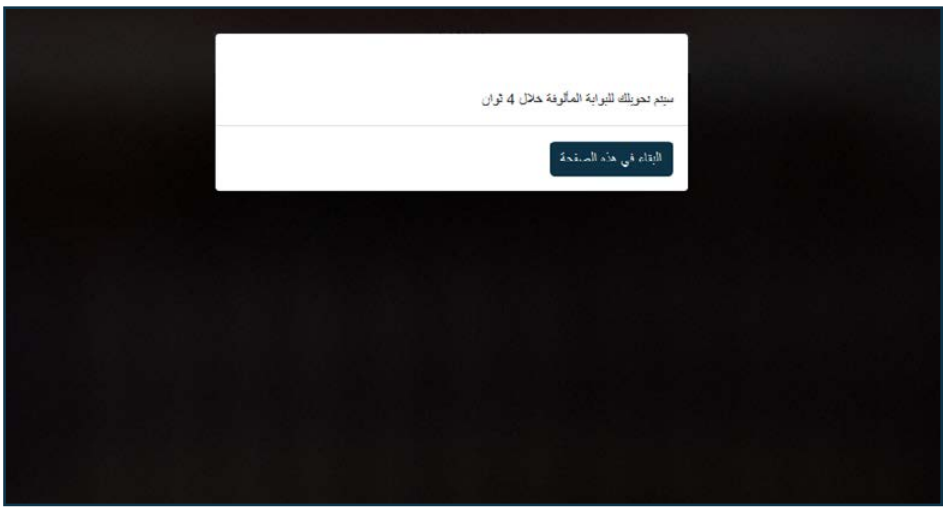

3 - الانتقال إلى البوابة المألوفة ( القديمة )

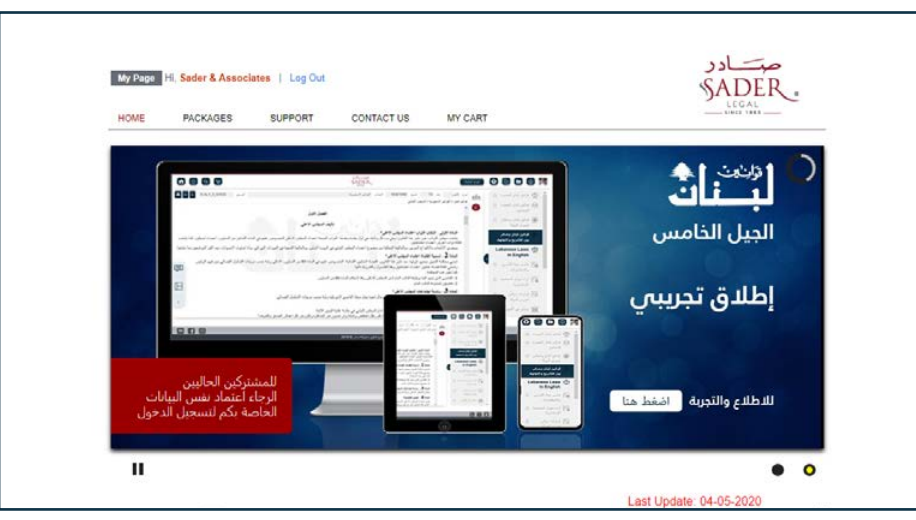

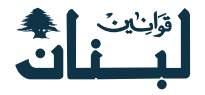

# المجلة القضائية

### 1 - كيفية الوصول إلى المجلة القضائية

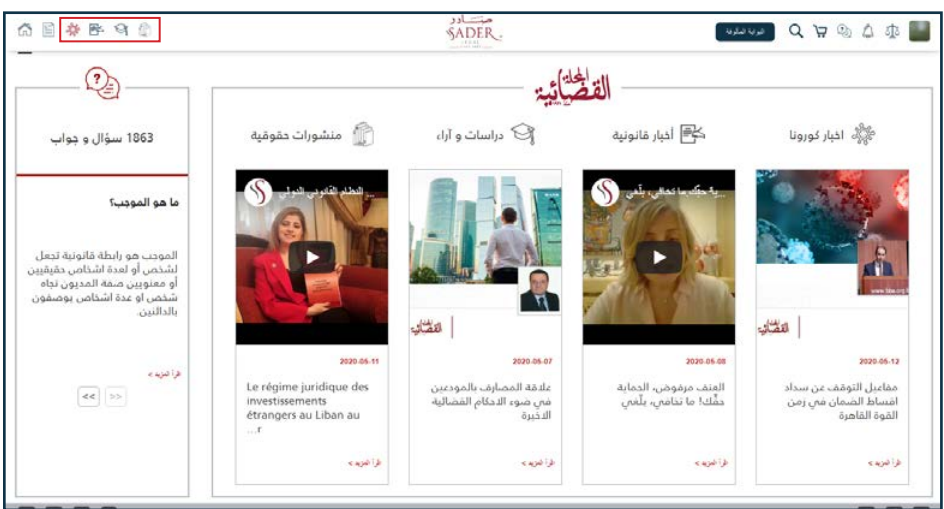

### 3 - قراءة الخبر أو الدراسة أو مشاهدة فيديو

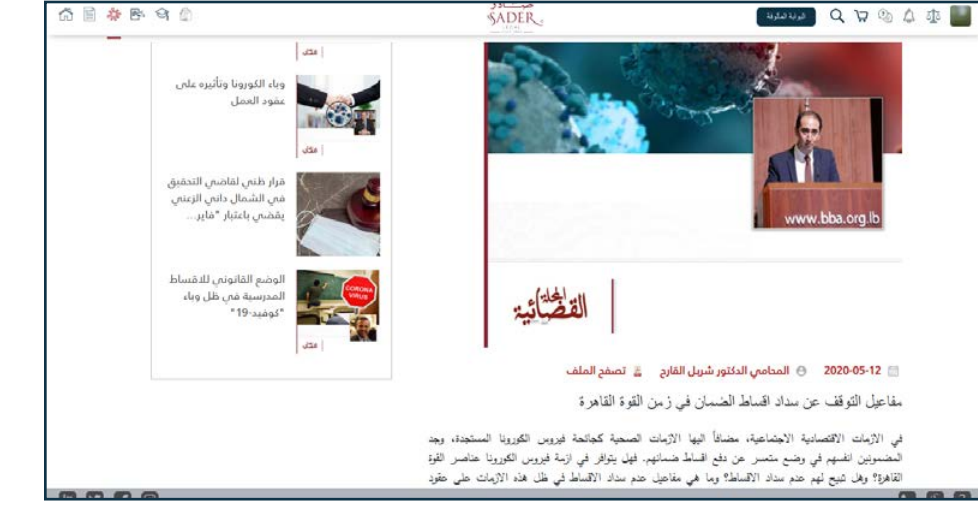

# 2 - أحد الأقسام في المجلة القضائية

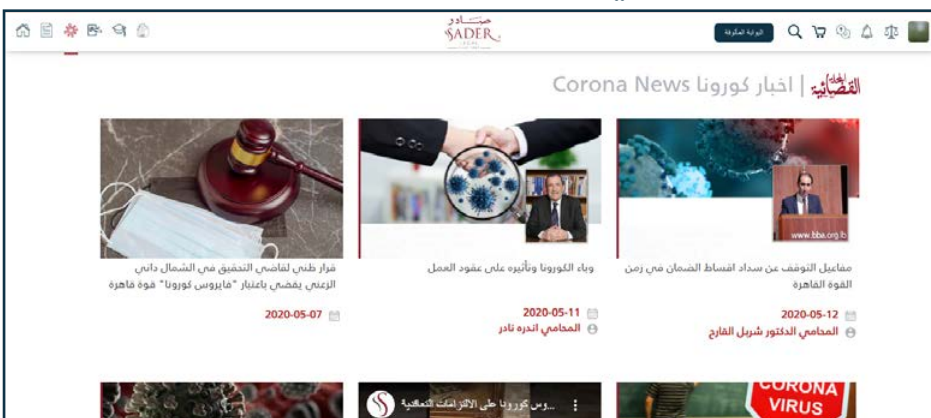

# 4 - الملف التعريفي الخاص بالكاتب أو المؤلف أو الناشر

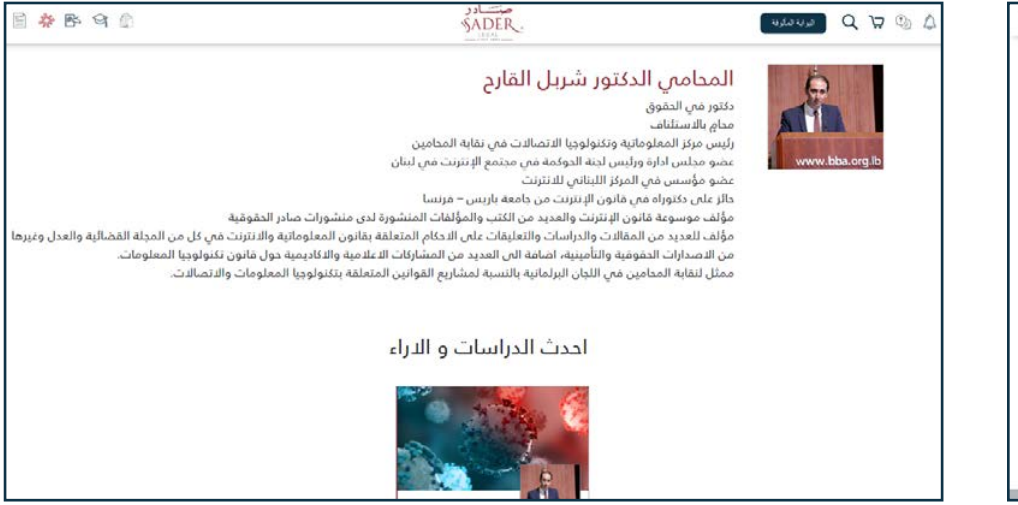

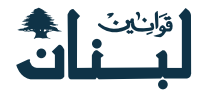

# 1863 سؤال وجواب

### 1 - كيفية الوصول إلى قسم 1863 سؤال وجواب

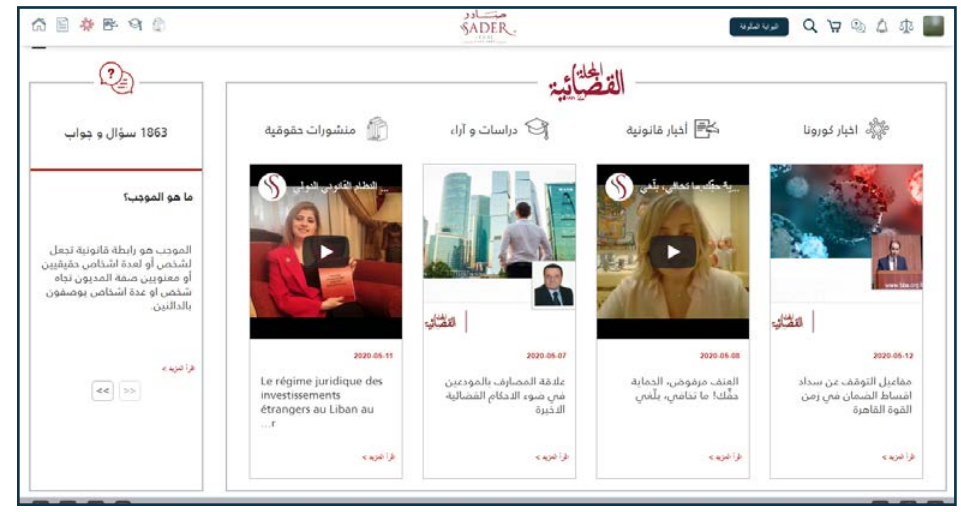

### 2 - كيفية ظهور السؤال والجواب بالكامل

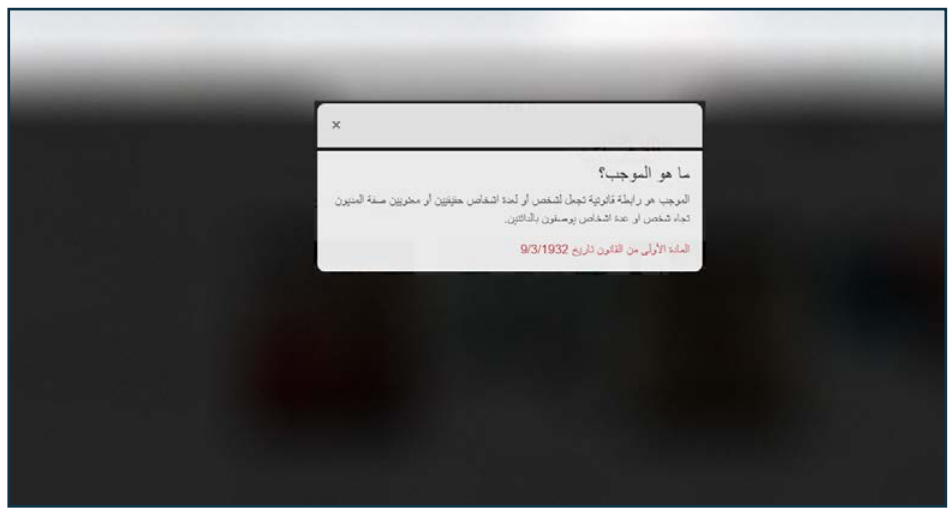

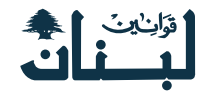

# صفحة صادر في الجرائد الرسمية

### 1 - كيفية الوصول إلى صفحة صادر في الجرائد الرسمية

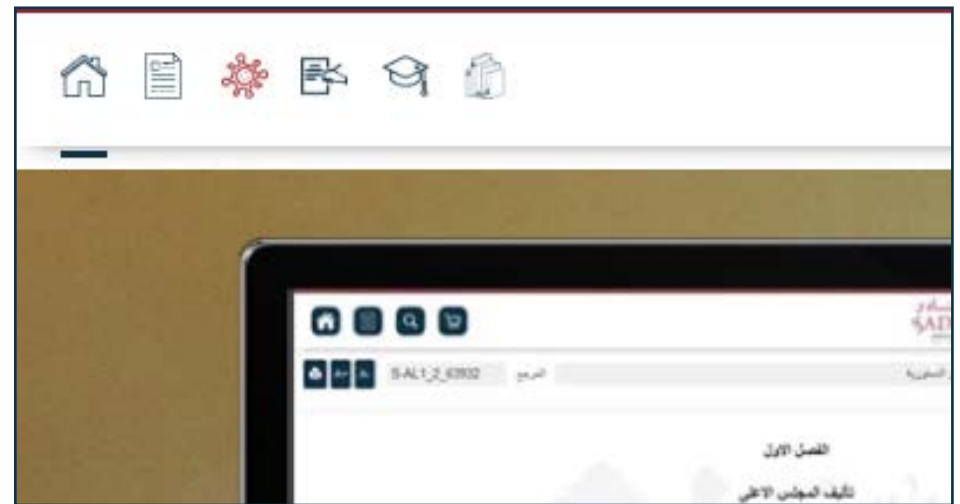

### 2 - بدء تصفح الجريدة الرسمية

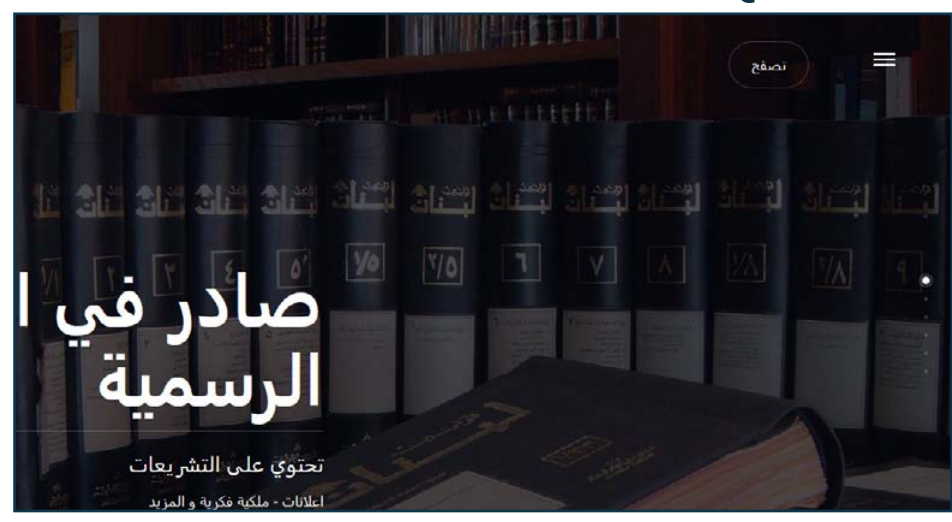

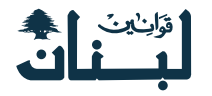

## الصفحة الداخلية للموقع

### الصفحة الداخلية للموقع - 1

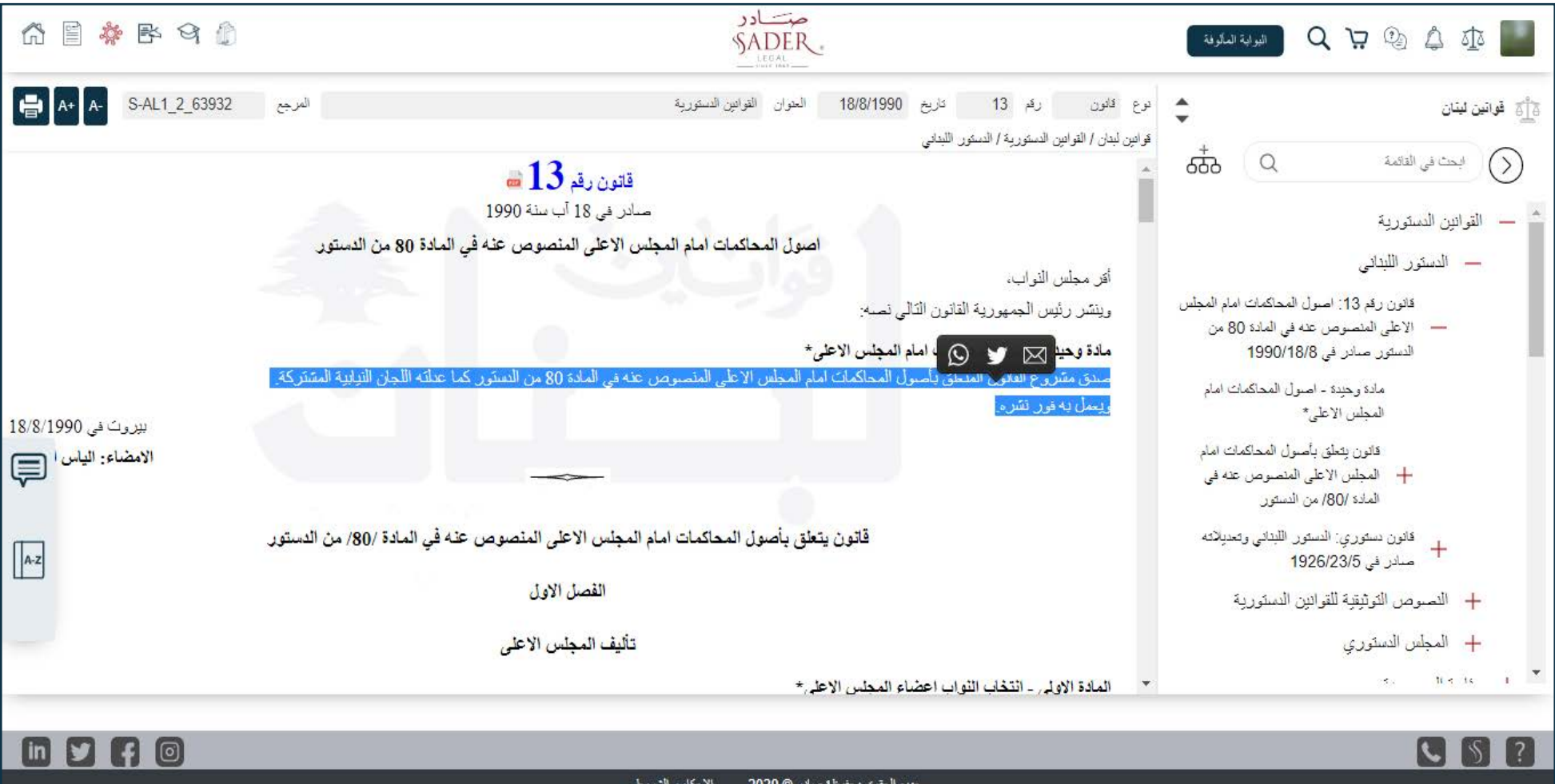

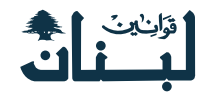

### الصفحة الداخلية للموقع - 2 ( الرموز المستخدمة داخل الصفحة )

### 1 - رمز ال PDF

# قرار رقم 1/1 124

صادر في 1 تموز سنة 2015

يتعلق بتعديل القرار رقم 857/1 تاريخ 29/8/1994 المتعلق بتنفيذ القانون رقم 334 تاريخ

857/1 تاريخ 857/1

#### 334 تاريخ 18/05/1994 🚥

المبحة العامة،

ى المرسوم رقم 11217 تاريخ 18/2/2014 (تشكيل الحكومة)،

ى (وتعديلاته لتنظيم وزارة الصحة)،

### 3 - رمز الورقة

| Rubella) للمراة.                                                                                                    |
|----------------------------------------------------------------------------------------------------|
| إما (Toxoplasma) للمرأة.                                                                                                    |
| السنلس (VDRL).                                                                                                    |
| ئىرن (PPD).                                                                                                    |
| الطبيب*                                                                                                    |
| مة الطبيب للمعاينة وطلب الفحوصات اللازمة، ثم مراجعة الطبيب مرة اخرى عند ظهور نثائج الفحوصات لإستكمال 🖩 المشورة الطبية واصدار الشهادة. |
| ن السريرية والمقبرية*                                                                                                    |
| ريرية والمخبرية على نفتة طالب الشهادة وتحفظ في ملف الطبيب الذي يمنح الشهادة الطبية.                                                   |
| *                                                                                                    |
| سات المخبرية وتعرفة الطبيب لتعرفة الصندوق الوطني للضمان الاجتماعي في لبنان.                                                           |
| شهادة الطبية/افادة الطبيب*                                                                                                    |
| فادة الطبيب الى الجهة المختصة بعقد الزواج لاتمام العقد خلال ثلاثة أشهر من تاريخ اصدارها.                                              |
| التدريبية*                                                                                                    |
| 1 يتوجب على كل طبيب يصدر شهادة زواج ان يكون قد خضع لدورة تدريبية تتظمها نقابة الأطباء.                                                |
| *8                                                                                                    |
| 5-1-10                                                                                                    |

### 2 - رمز النجمة

#### النبذة 1 - في شرعية الجرائم

#### المادة الاولى - تطبيق الشريعة الجزانية من حيث الزمان \* 🖽 🖂

لا تفرض عقوبة 🗏 ولا تدبير احترازي او اصلاحي من أجل جرم لم يكن القانون قد نص عليه حين اقترافه. الاشتراك الاصلي او الفرعي التي أتاها قبل ان ينص القانون على هذا الجرم.

#### المادة 2 - الغاء الجرم يقاتون جديد\*

لا يقمع جرم بعقوية او تدبير احترازي او اصلاحي اذا الغاه قانون جديد ولا يبقى للاحكام الجزائية التي قضي على ان كل جرم اقترف خرقًا لقانون موقّت في خلال مدة تطبيقه لا تقف ملاحقته وقمعه بعد انقضاء المدة الم

#### المادة 3 - تعديل شروط التجريم بقانون جديد \* 🖂

استبدل نص المادة 3 بموجب المادة الأولى من القانون تاريخ 5/2/1948 من التالي: كل قانون بعدل شروط التجريم تعديلا ينفع المدعى عليه يطبق على الافعال المقترفة قبل نفاذه ما لم يكن قد م

المادة 4 - تعديل حق الملاحقة بقاتون جديد \* 🖂

### 4 - رمز الكرة الأرضية

| e 🖪 🖉                                        |                                                                                                    |
|----------------------------------------------|----------------------------------------------------------------------------------------------------|
| 🛔 A+ A- S-AL1_2_74406 المرجع                 | العنوان قوانين ومراسيم التصديق للاتفاقيات الدولية                                                                         |
|                                              | مرسوم رقم 10237 🖤                                                                                                    |
|                                              | صنادر في 08/04/2013                                                                                                    |
| سي لإدارة المياه بالبقاع الغربي وذلك في إطار | ومة الجمهورية اللبنانية والبنك الإسلامي للتنمية بشأن الدعم الموس<br>مشروع مياد الصرف الصحي بالبقاع الغربي المرحلة الثانية |
|                                              |                                                                                                    |
|                                              | ميوما المادة 52 منه،                                                                                                    |
|                                              | والمؤسسات العامة والبلديات بقصد المساعدة من جميع الرسوم)، 🦳                                                               |

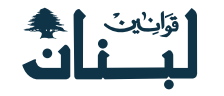

### الصفحة الداخلية للموقع - 2 ( الرموز المستخدمة داخل الصفحة )

### 5 - رمز الظرف

#### النبدة 1 - في شرعيه الجرائم

#### المادة الاولى - تطييق الشريعة الجزائية من حيث الزمان \* 🖽 🖂

لا تفرض عقوبة 🗏 ولا تدبير احترازي أو أصلاحي من أجل جرم لم يكن القانون قد نص عليه حين اقترافه. لا تؤخذ على المدعى الاستراك الاصلي أو الفرعي التي أناها قبل أن ينص القانون على هذا الجرم.

#### المادة 2 - الغاء الجرم يقانون جديد\*

لا يقمع جرم بعقوبة او تدبير احترازي او اصلاحي اذا الغاه قانون جديد ولا يبقى للاحكام الجزائية التي قضى بها أي مفعول. على ان كل جرم اقترف خرفًا لقانون موقتً في خلال مدة تطبيقه لا تقف ملاحقته وقمعه بعد انقضاء المدة المذكورة.

#### المادة 3 - تعديل شروط التجريم بقانون جديد \* 🖂

اس**تبدل نص المادة 3 بموجب المادة الاولى من القانون تاريخ 5/2/1948 ض بالنص التالي:** كل قانون يعدل شروط التجريم تحديلا ينفع المدعى عليه يطبق على الافعال المقرّفة قبل نفاذه ما لم يكن قد صدر بشأنها حكم مبرم.

#### المادة 4 - تعديل حق الملاحقة بقاتون جديد \* 🖂

كل قاتون يحدل حق الملاحقة يطبق على الجرائم السابقة له اذا كان اكثر مراعاة للمدعى عليه. اذا عين القاتون الجديد مهلة لممارسة حق الملاحقة فلا تجري هذه المهلة الا من يوم نفاذ القاتون واذا عدل القاتون مهلة موضوعة م لا يتجاوز مداها مهلة القاتون الجديد محسوبة من يوم نفاذه.

### 6 - رمز الكتاب المفتوح

#### المادة 2 - الغاء الجرم بقانون جديد\*

لا يقمع جرم بعقوبة او تدبير احترازي او اصلاحي اذا الغاه قانون جديد ولا يبقى للاحكام الجزائية التي قضى بها أي مفعول. على ان كل جرم اقترف خرقا لقانون موقت في خلال مدة تطبيقه لا تقف ملاحقته وقمعه بعد انقضاء المدة المذكورة.

#### المادة 3 - تعديل شروط التجريم بقانون جديد \* 🖂

استبدل نص المادة 3 بموجب المادة الاولى من القانون تاريخ 5/2/1948 في بالنص التالي:

كل فاتون يعدل شروط التجريم تعديلا ينفع المدعى عليه يطبق على الافعال المقترفة قبل نفاذه ما لم يكن قد صدر بشأتها حكم مبر

#### المادة 4 - تعديل حق الملاحقة بقاتون جديد \* 🖂

كل فاتون يعدل حق الملاحقة يطبق على الجرائم السابقة له اذا كان اكثر مراعاة للمدعى عليه.

اذا عين القانون الجديد مهلة لممارسة حق الملاحقة فلا مُجري هذه المهلة الا من يوم نفاذ القانون واذا عدل القانون مهلة موضوع لا يتجاوز مداها مهلة القانون الجديد محسوبة من يوم نفاذه.

#### المادة 5 - تعديل مدة مرور الزمن بقاتون جديد\* 🖽

اذا عدل قانون مدة مرور الزمن على جرم جرت هذه المدة وفاقا للقانون القديم على ان لا يتجاوز مداها المدة التي عينها القانون ا

النبذة 2- في شرعية العقوبات

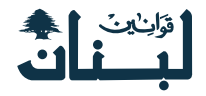

# قاموس صادر

### 1 - كيفية الوصول إلى قاموس صادر

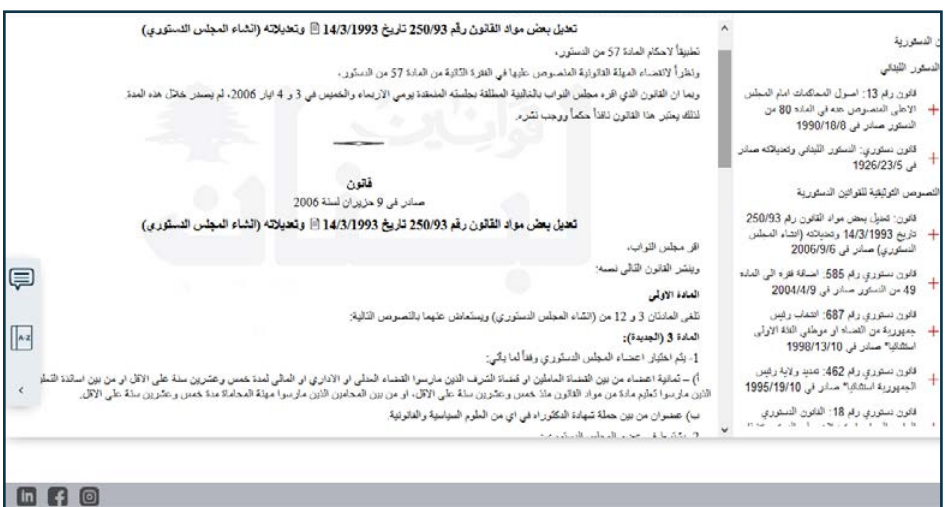

# 2 - القاموس قبل البدء بعملية البحث

|              |                    | 000                        |
|--------------|--------------------|----------------------------|
|              |                    | ن قىسىرىيە<br>الىمىمبررية  |
|              |                    | ، اللواب                   |
|              | الدير برماد        | مجلس الوزراء               |
|              | × ×                | ، الوزراء                  |
| Q            | النجة في اللابيان. | ات العامة والمؤسسات العامة |
|              |                    | : العدل                    |
|              |                    | اللغارجية والمغتربين       |
|              |                    | الداخلية والبلديات         |
|              |                    | المالية                    |
|              |                    | الأشغال الدامة والتتل      |
| AZ           |                    | : الدفاع الوطلى            |
| القلموس      |                    | : التربية والتعليم المالي  |
| ¢            |                    | : المسحة العامة            |
|              |                    | الاقتصاد واللجارة          |
|              |                    |                            |
|              |                    |                            |
| <b>m n n</b> |                    |                            |

# 3 - القاموس بعد كتابة كلمة أو جملة في خانة البحث

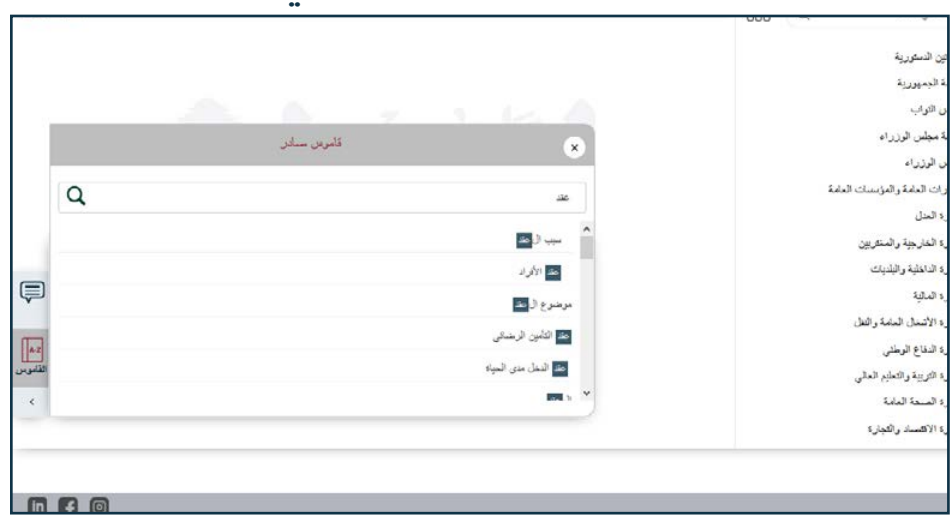

# 4 - القاموس عند اظهاره الشرح للكلمة أو الجملة المحددة

| مورية<br>اب            |                                     |                                                              |   |
|------------------------|-------------------------------------|--------------------------------------------------------------|---|
| ىن الوزراء             | 0                                   | قاموس ممادر                                                  |   |
| زراء                   | U.                                  |                                                              |   |
| لمامة والمؤسسات العامة |                                     |                                                              | Q |
| ل                      | م العد                              |                                                              |   |
| ارجية والمتقربين       |                                     |                                                              |   |
| خلية والبلديات         | 🔤 النظ اليحري                       |                                                              |   |
| نية                    | 🔤 ايجان السفينة بالسفرة             |                                                              |   |
| سغال العامة والثقل     | حد الأقراد                          |                                                              |   |
| اع الوطدي              | هو العد الذي سترجب قول المتعادين    | ام ران کان دیرٌ هناً کنرًا من الأشمامن الحقائين أو المحركين. |   |
| يية والتعليم العالى    | (الدكة 173من قانون الموجبات والعفوة | ير في 9 آثار 1932)                                           |   |
| يدة العامة             | •                                   |                                                              |   |
| تسناد واللجارة         |                                     |                                                              |   |

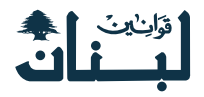

# عملية البحث

1 - كيفية الوصول إلى صفحة البحث

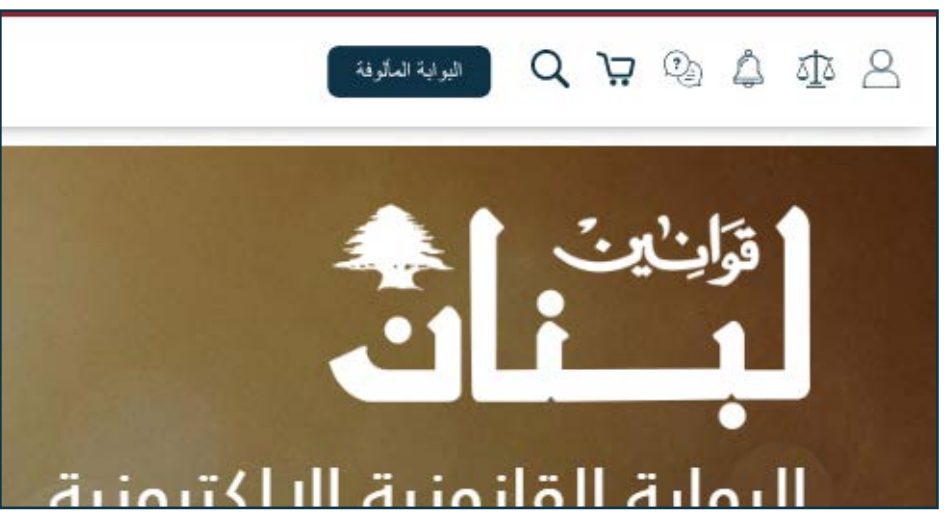

### 2 - صفحة البحث وأنواعه

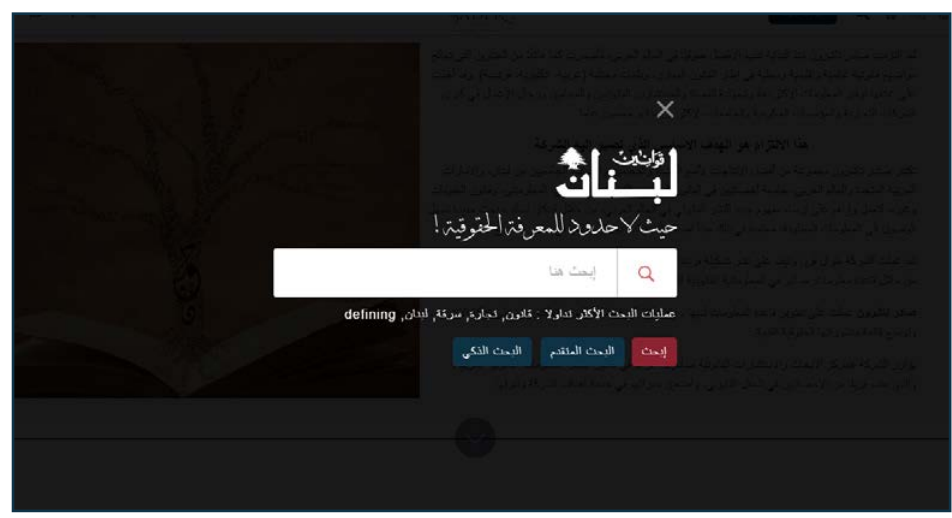

### A - 3 - البحث العام

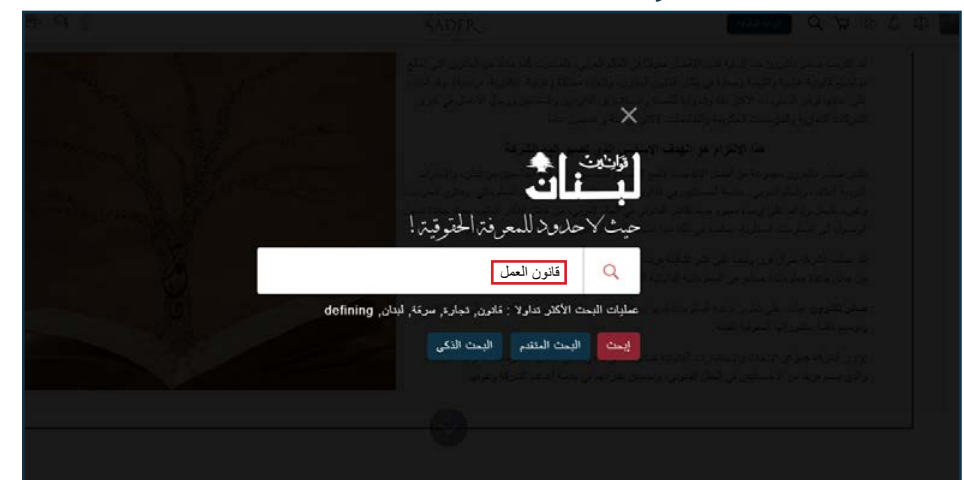

## B - 3 - البحث العام

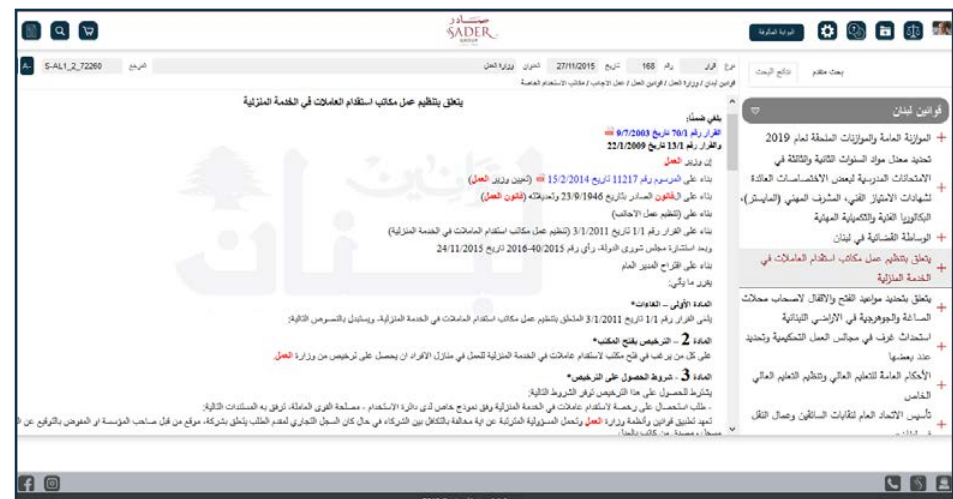

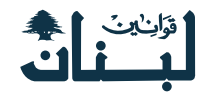

### A - 4 - البحث المتقدم

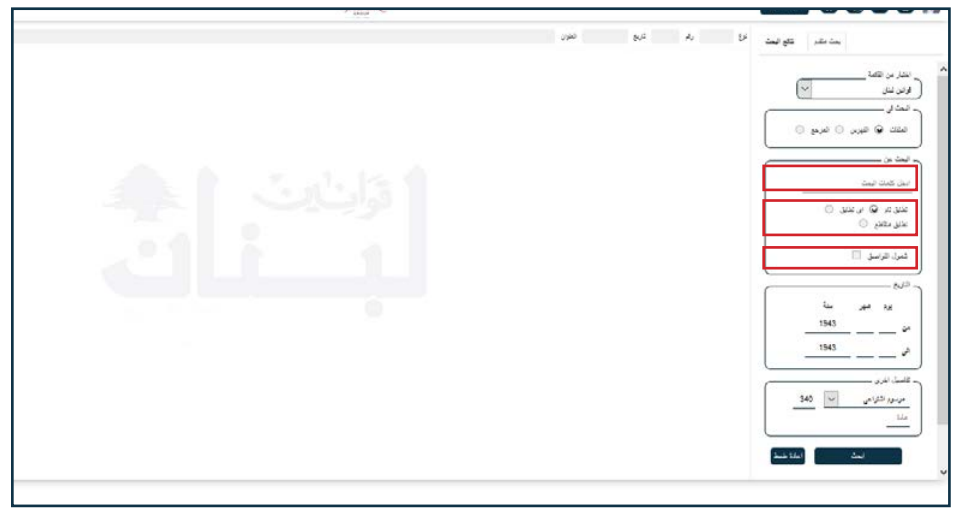

### B - 4 - البحث المتقدم

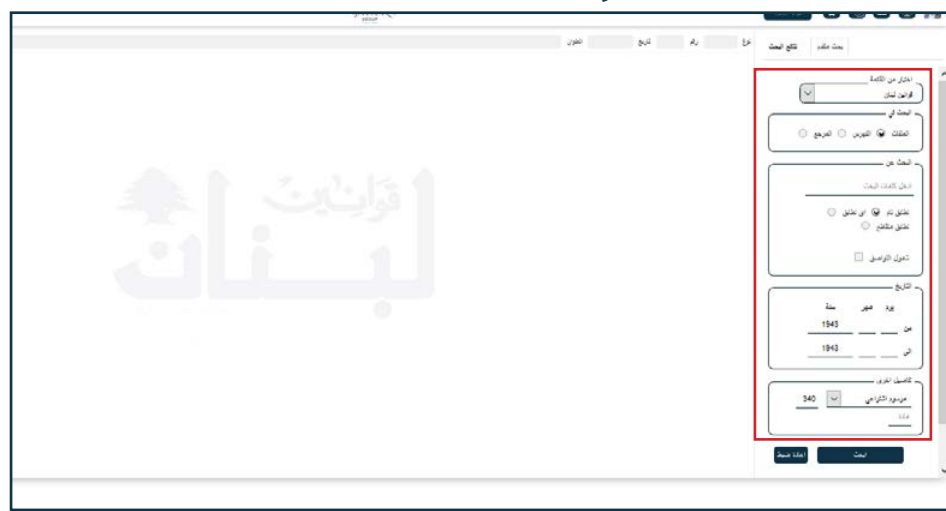

### C - 4 - البحث المتقدم

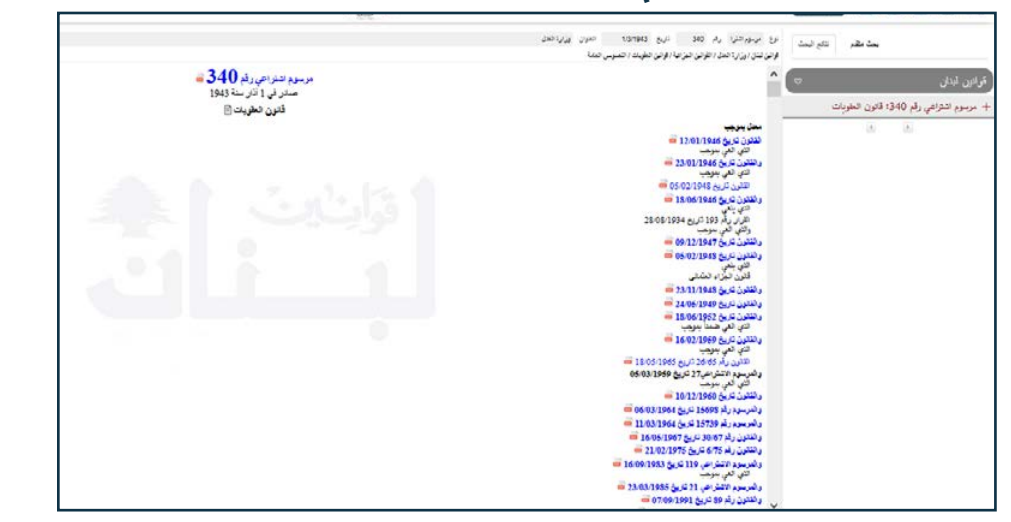

### D - 4 - البحث المتقدم ( البحث بالمرجع )

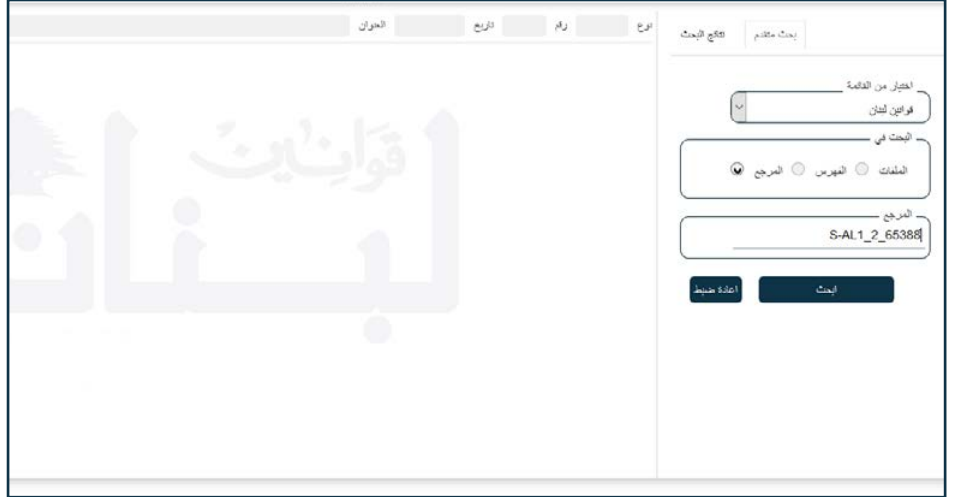

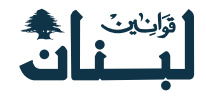

# A - 5 - A البحث الذكي

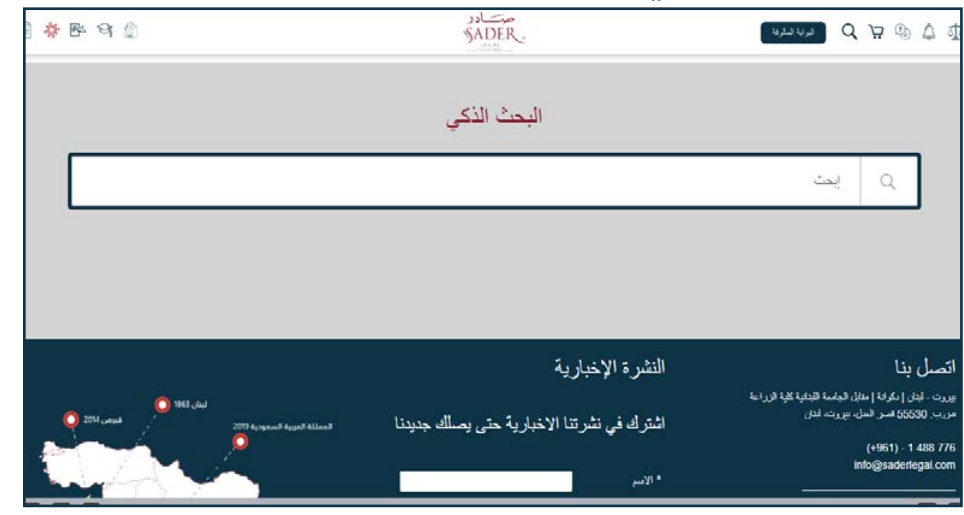

# B - 5 - 8 - 5 البحث الذكي

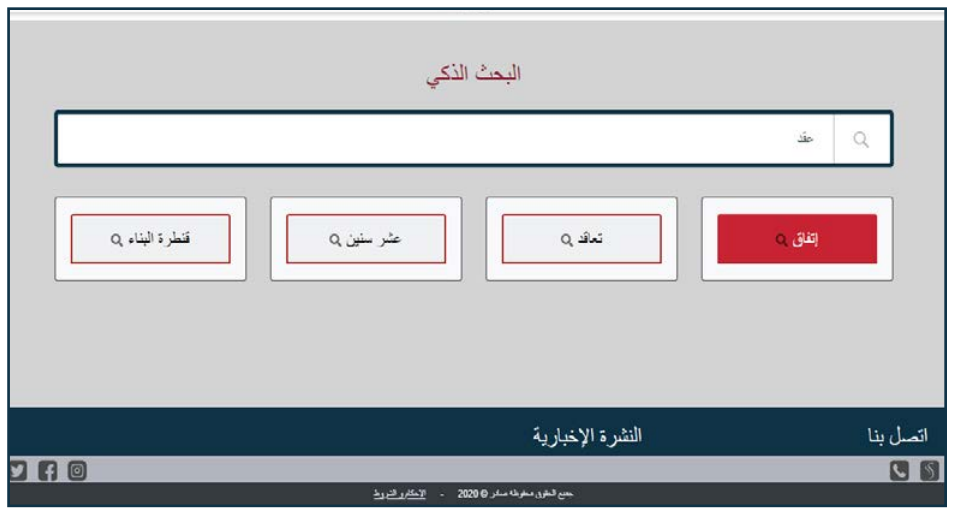

# C - 5 - C - 5 البحث الذكي

| الدرجع 546                                                                                                    | تاريخ 21/1/2020 النثران وزاره المسمة الدامة                                                           | نوع الدار رام 119                                                    | بحث مقتد الدحت                                |   |
|----------------------------------------------------------------------------------------------------|----------------------------------------------------------------------------------------------------|----------------------------------------------------------------------|-----------------------------------------------|---|
|                                                                                                    | صينلة والانوية / الانوية وحليب الرحتَّع / تسعير وتجاره الانوية وحليب الرحتَّع                         | قواتين أبدان / وزاره الصحة العامة / ال                               | The second second                             |   |
| 1                                                                                                    | سن مسی میں جس مسید ، مرد سیو میں میں ہے۔                                                              |                                                                      | ىنىپى سەم انىسىمىن سى اسسىرى استارىي<br>4     | 2 |
| ستوردك                                                                                                    | رية الـ Biosimilars المنذورية وفق تحديد النبس المجاز للادوية الجنينية الم                             | 5- يحدد السعر المجار لاد                                             | للمختارين                                     |   |
| المادة 6. تحديد السعر المجاز للأدوية المصنعة محلياً:                                                                                                    |                                                                                                    | يتعلق بتحديد أسس تسوية الغرامات المفروضة                             |                                               |   |
| - تبقى لىس تسبر. النواء الواردة في هذا القرار. الشكلتة بالنواء الستورد سارية في فترة تلل الإجازة ويحد توقع علك الانتقال من الإستراد إلى التوحيب المحلي م<br>ورحك السمر فور بده التوحيب الحلي وفق بلود تسعير الامرية المحلية.                                                                                                 |                                                                                                    |                                                                      | +<br>بموجب قوانين الضرائب                     |   |
| - يمرز إستراد المنتخصر خلال نقرة نقل النواء فلى التسنيع الكامل من المساتع البرطنية بسير المراه الستررد المسكل إلا انا طرز خلال مند الفرة التفاص عل<br>الملتا، طدما المسار الى اعامة السير روى آلية المناطة فلوطنية قبل المزرك، وإطني السير المفض المباز، على فكررة الاسكررك، ويلمية المسلح المحلي يقتور ما<br>- مهلة 6 متين. |                                                                                                    | ابرام مذكرة تقاهم بين برنامج الأمم المتحدة الإنمائي                  |                                               |   |
|                                                                                                    |                                                                                                    | + UNDP ووزارة الداخلية والبلديات- المديرية العامة                    | -                                             |   |
|                                                                                                    | Originat) المصنع محلياً                                                                               | or) الدواء الأساسي (or                                               | للدفاع المدنى                                 |   |
| 1A- الأدوية المبتكرة «المصنعة محلياً بدأ من مواد أولية» أو «تصف مصنعة». تحت الاسم التجاري للمصنع المحلي:                                                                                                    |                                                                                                    | المرتجاة ببحام تباقة أرعار ببم العابر بالرحاب                        |                                               |   |
| ىجاز المستحجين.                                                                                                    | على شهادة الاسعار المقدمة من المصلع ويعتمد المعن على باب المصلع كمنعن ه                               | يدّم تسور المستحصر بداءً                                             | ، ينتق بوسع عرب سدر بي منيب ترسيع             |   |
|                                                                                                    | ىرجعية المستوردة والمسجلة والتي تنتقل للتوضيب المعلي بإجازة:                                          | 1B- الأدوية الميتكرة ال                                              | + يتعلق بوضع تعرفة اسعار بيع الطيب للرضيع     | 1 |
|                                                                                                    | עט:                                                                                                   | يحدد السنر المجاز الافقى                                             | يتعلق بتحديد دقائق تطبيق أحكام المادة 27 من   |   |
|                                                                                                    | شاللدراء الاساسي (COR: Country Of Responsibility)                                                     | - سحر المفارية في بلد المد<br>الــــــــــــــــــــــــــــــــــــ | القانون رقم 144 تاريخ 31/7/2019 (قانون موازنة |   |
|                                                                                                    | (vietna) من بين النمار المعارية في بندان الجرائر<br>الممالات مد بدين أبرية المنا القد الراب المنا الة | - الشعر الوليط (price                                                | b (Num and Shart (2019 dat) +                 | - |
|                                                                                                    | م الميناعة المطابة.<br>م                                                                              | ، تصرف الله 10% كشيد                                                 | المام (2012) المصلحة بكريس رينوم ويدوت على    |   |
| ي حال تمينت التركة المستعد بالانتقال الى المناعة الن <b>تعاق</b> روة بالكامل خلال عامين فقط من تاريخ هذا القرار بناءً على تعيد خطى منها ومن المستد المحلي (قد                                                                                                    |                                                                                                    | مالكي لوهات الاليات ذات الارقام المميزة                              |                                               |   |
|                                                                                                    |                                                                                                    | للفتر : IC.                                                          | تحديد دقائق تطبيق القانون رقم 63 تاريخ        |   |
|                                                                                                    | لم تقدم أي تبرير ، ينقل الدواء الي لائحة الإدرية غير المسرَّقة .                                      | في حال لم تأتزم الشركة وا                                            | 17/10/2017 المعدل بالقانون رقم 124 تاريخ      |   |
| سنيع المحلي بإجازة بدءاً من المواد الأولية (uring                                                                                                    | ىرجعية المستوردة والمسجلة أو التي تدخل السوق حديثاً والتي تنتقل للته<br>ما                            | 1C- الأدوية المبتكرة ال<br>بدين الحيد الحيات الأمين                  | + 29/3/2019 (تحويل لوهات الأوتوبيسات العمومية |   |

#### 

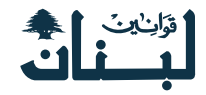

# التعليقات الخاصة

### 1 - كيفية البدء بكتابة تعليقات خاصة

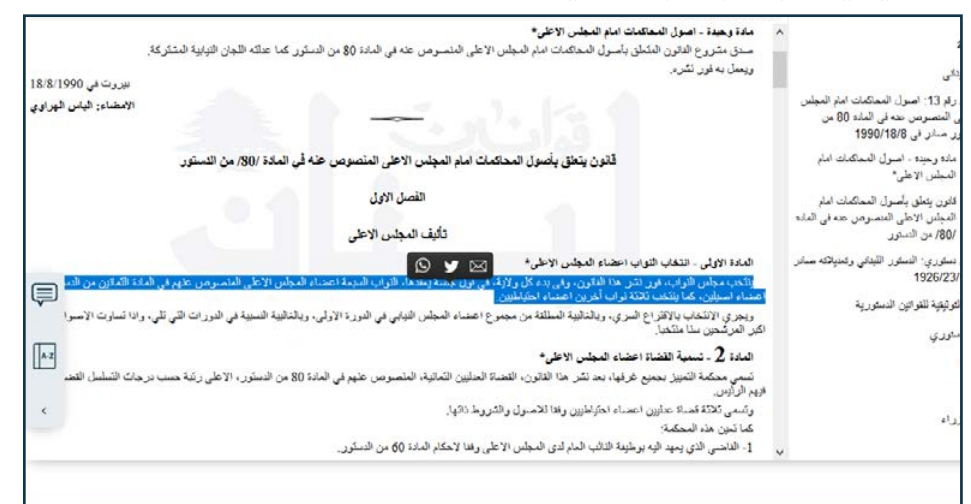

### 2 - كتابة تعليقات خاصة وحفظها

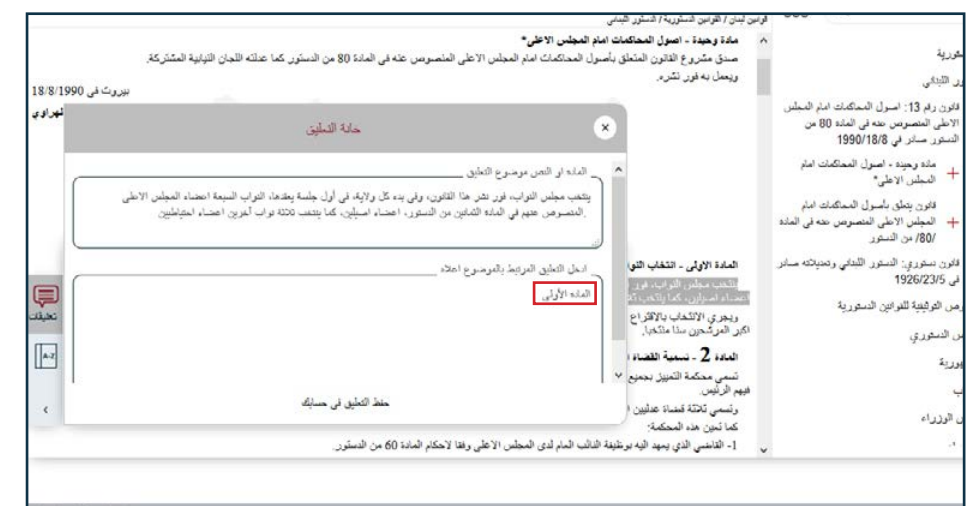

### 3 - تم اضافة التعليق

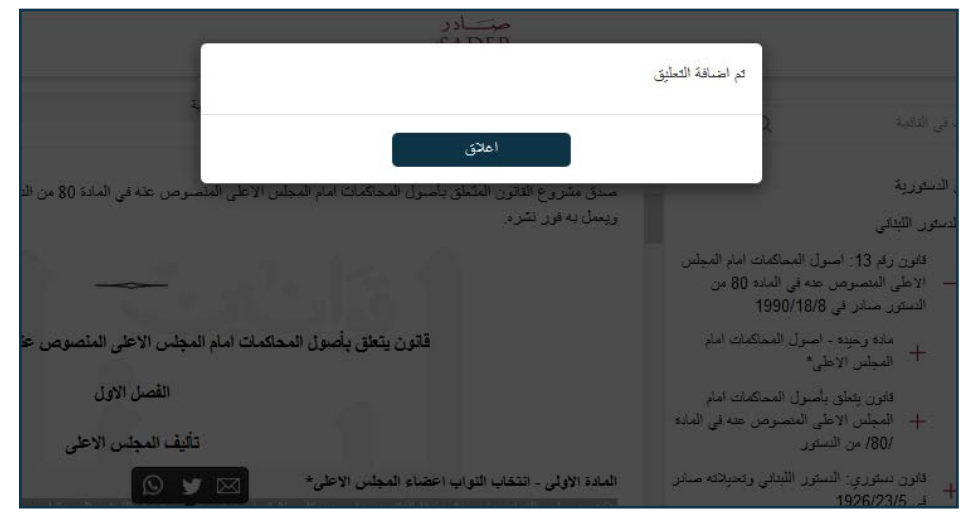

# 4 - أين تجد التعليقات الخاصة؟

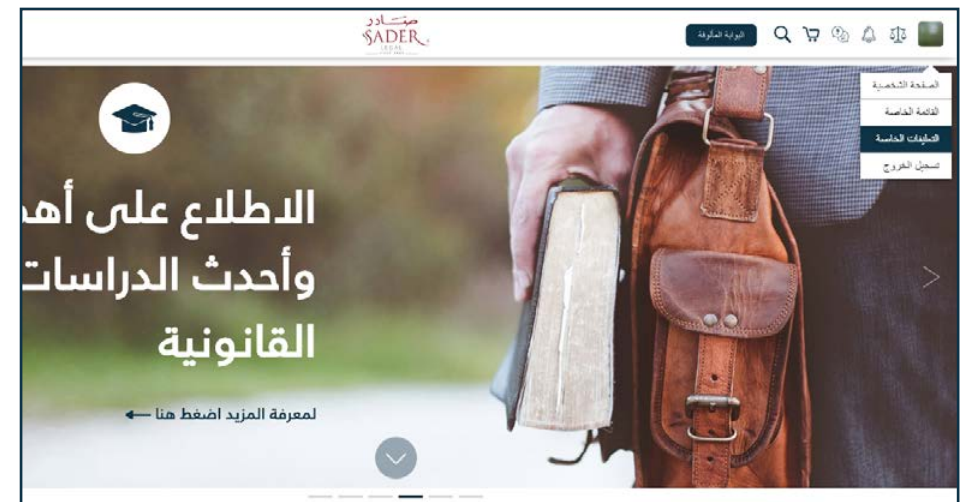

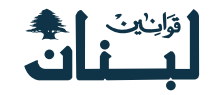

### 5 - كيف تبدو التعليقات في صفحة التعليقات الخاصة

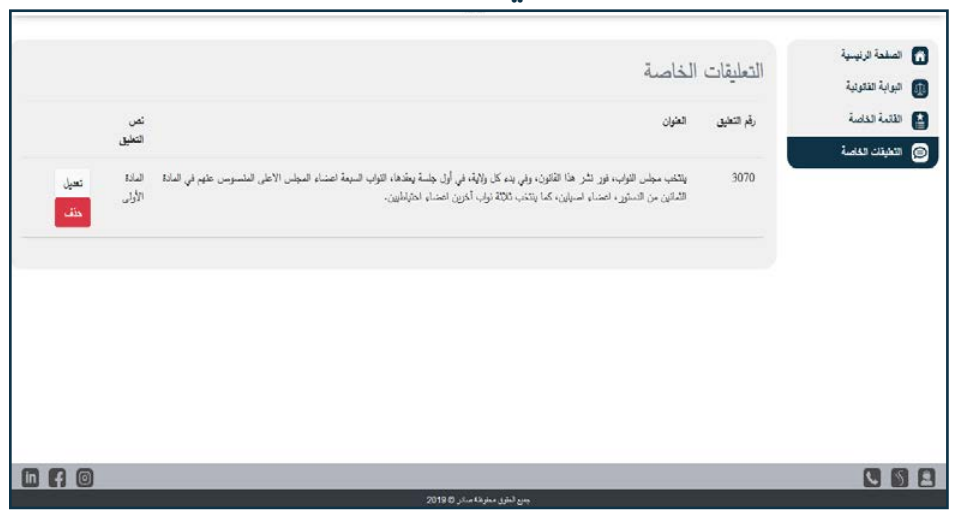

### 7 - رسالة التأكيد على تعديل التعليق

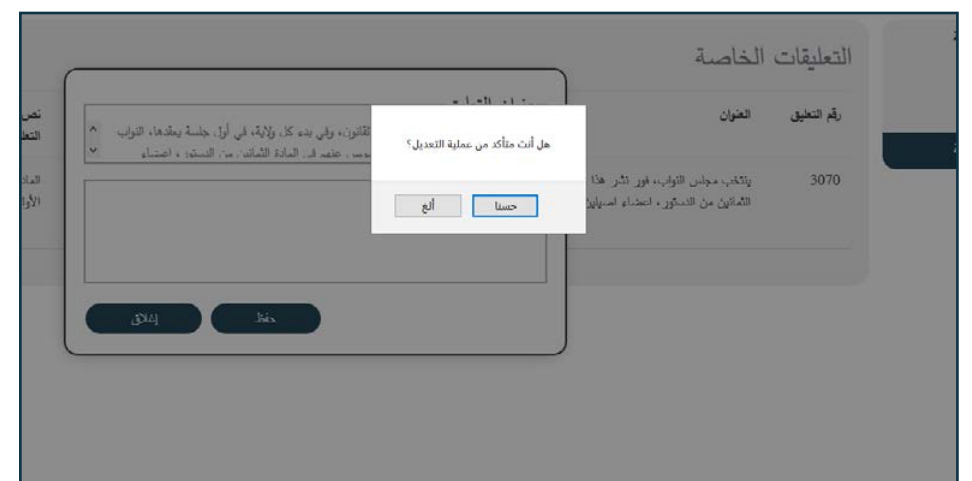

# 6 - التعديل على تعليق

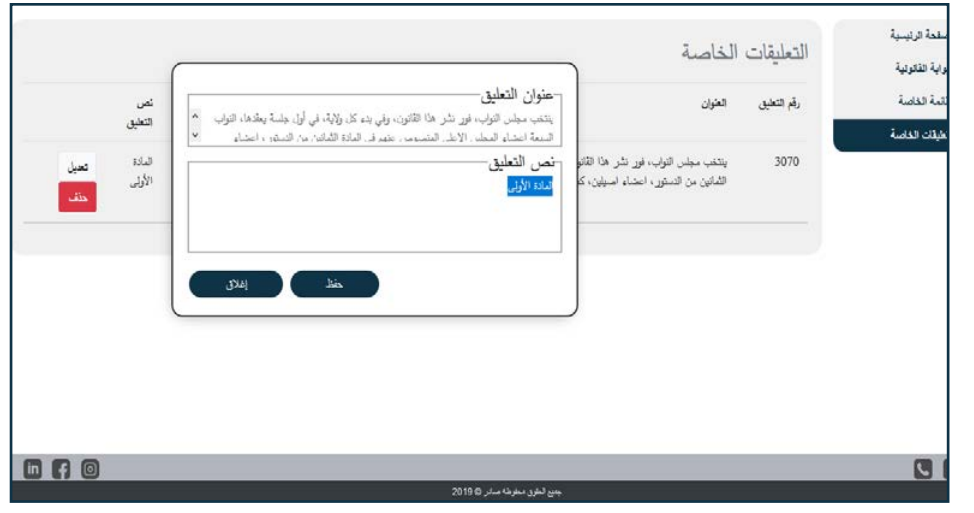

### 8 - رسالة تم تعديل التعليق والعودة إلى صفحة التعليقات

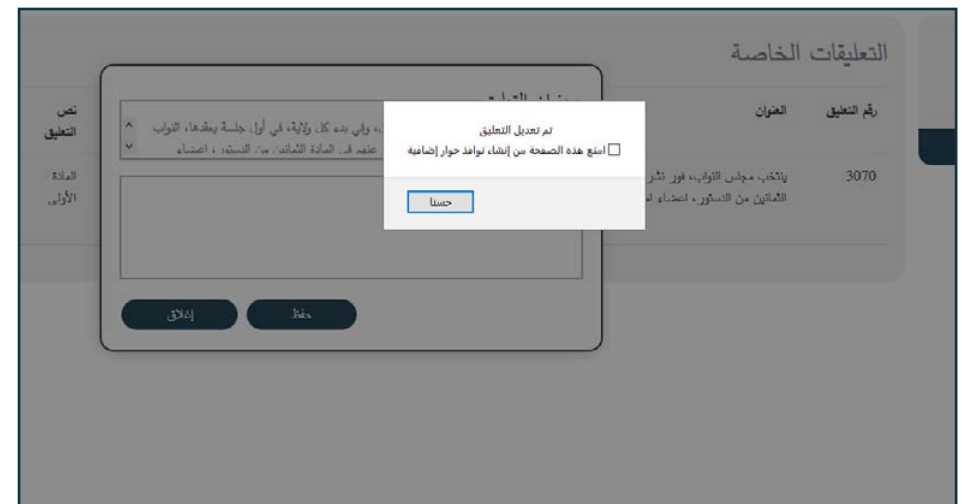

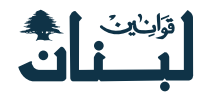

### القائمة الخاصة

### 1 - كيفية البدء مع القائمة الخاصة

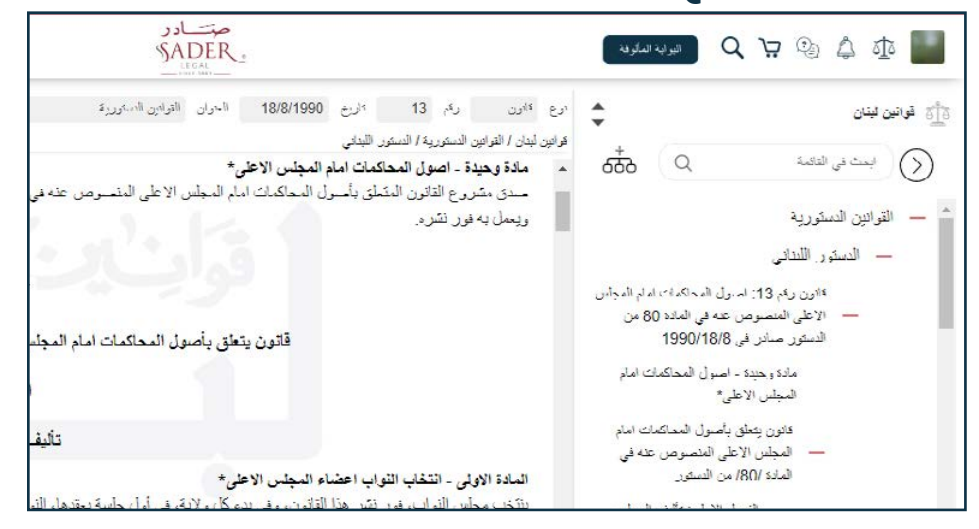

# A - 2 - كيف أنشء مجلد فارغ في القائمة الخاصة

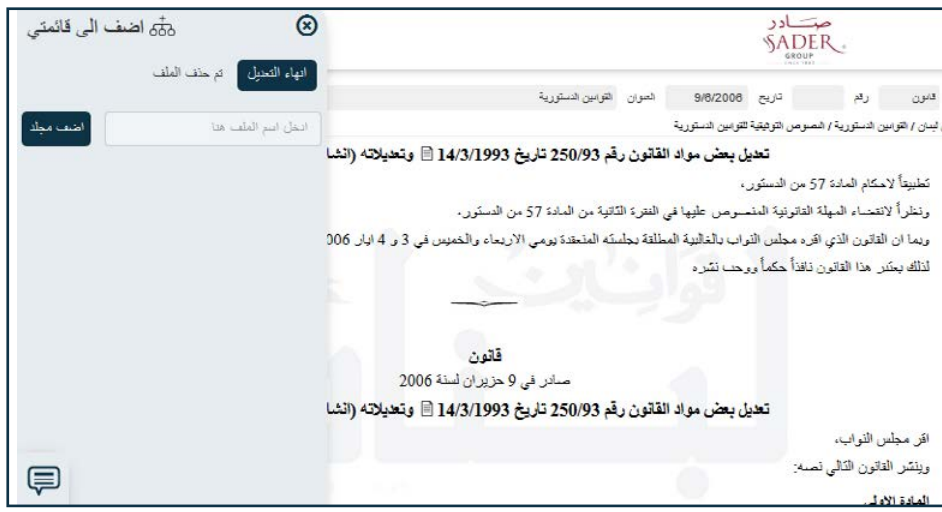

# B - 2 - كيف أنشء مجلد فارغ في القائمة الخاصة

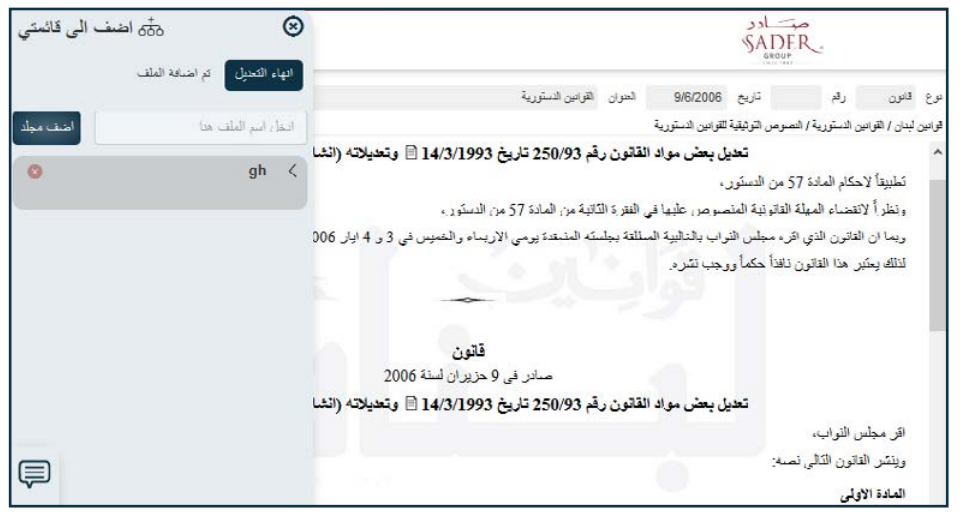

# 3 - كيف أبدأ بإضافة النصوص القانونية إلى القائمة

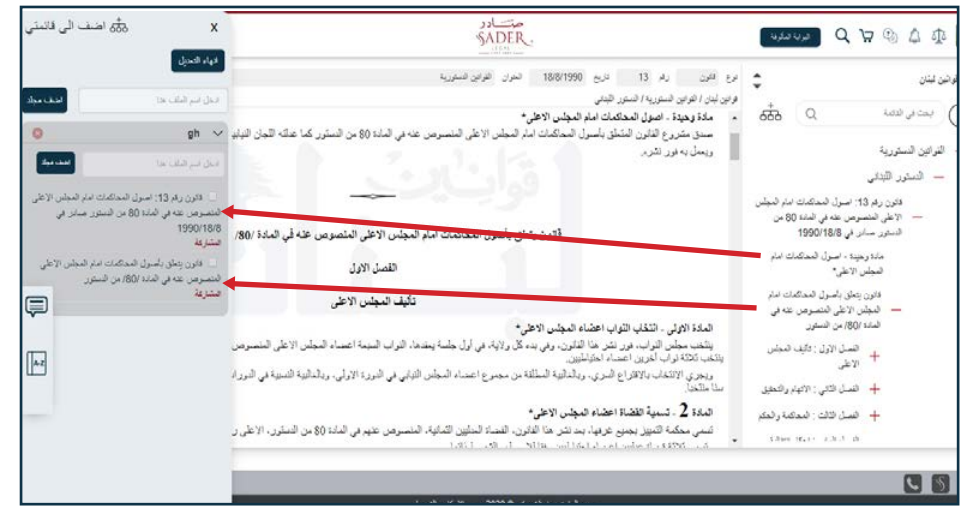

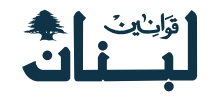

### 4 - التعديل على القائمة الخاصة

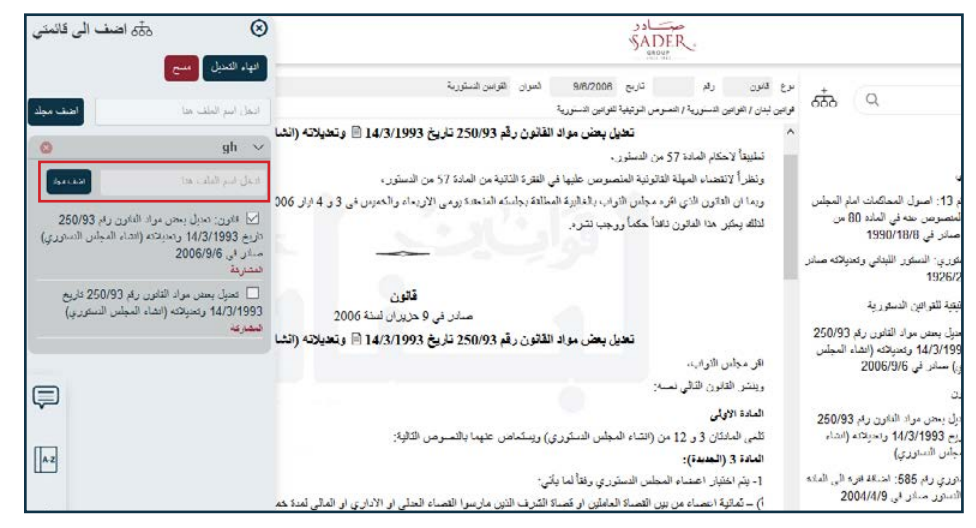

# A - 5 - A - أين أجد القائمة الخاصة ؟

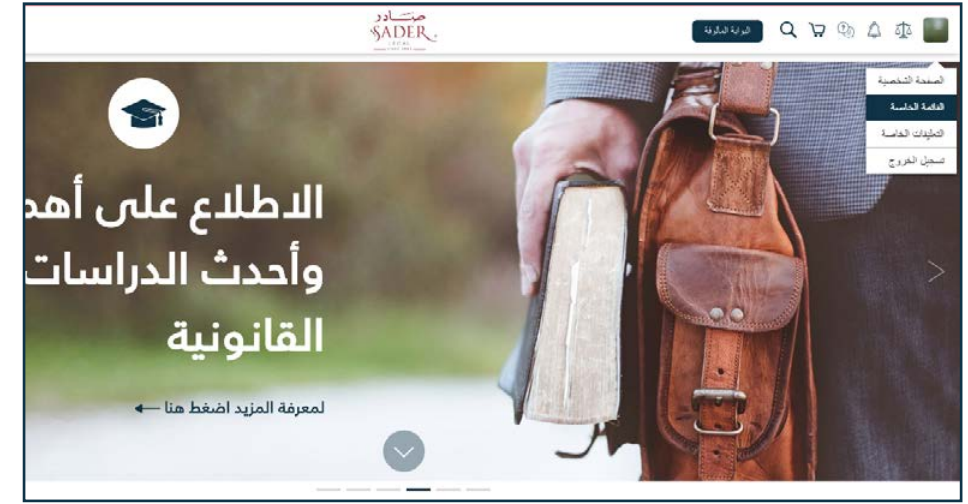

### 6 - هكذا تظهر القائمة الخاصة بعد أن تفتح

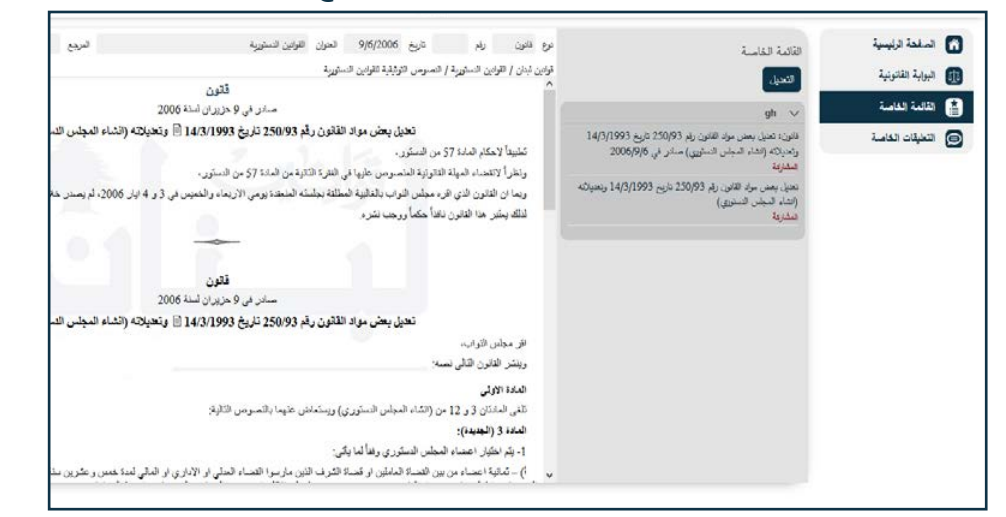

### 7 - خاصية مشاركة نص من القائمة الخاصة

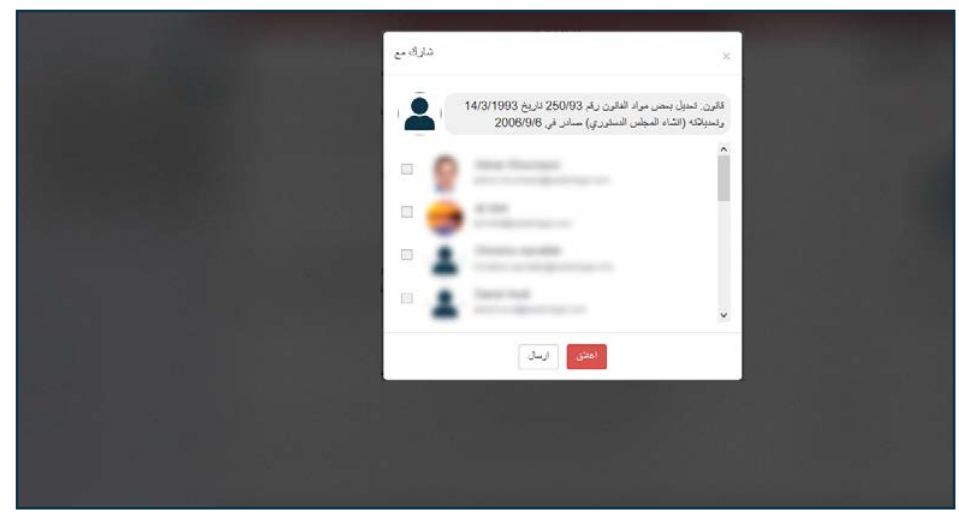

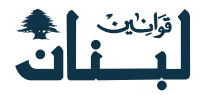

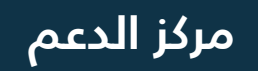

### 1 - كيفية الوصول إلى مركز الدعم

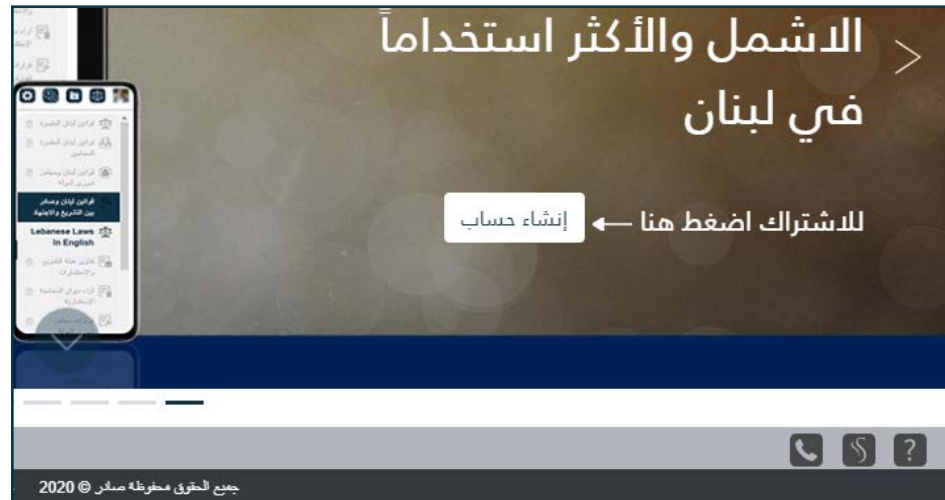

### 2 - صفحة مركز الدعم

|   | <ul> <li>د المُزْنُ المُستَخَدَمِ</li> <li>الْمُ الْمَعْمَلُكَ<br/>عنها الله المرور<br/>الحل صليحاف أو المصارف في المكان المخصص العاد<br/>الحل صليحاف أو المصارف في المكان المخصص العاد</li> </ul> |
|---|----------------------------------------------------------------------------------------------------|
| P | اخيرنا عن كليفية الأمسال بلك<br>الأسم<br>اليريد الالتكروني                                                                                                    |
|   | دىنىيى<br>رسان<br>2 10 ي                                                                                                    |

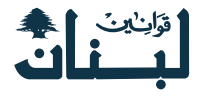

# صفحة عن صادر

### 1 - كيفية الوصول إلى صفحة عن صادر

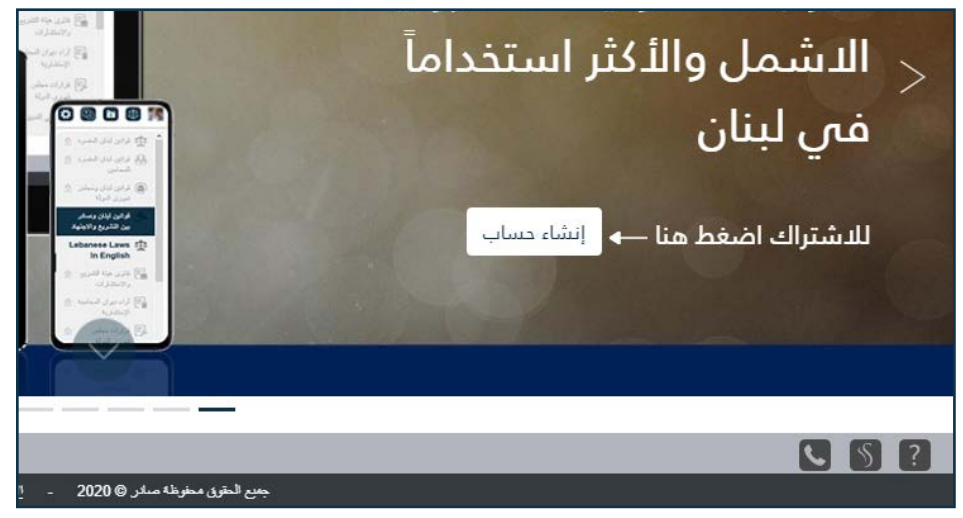

### 2 - صفحة عن صادر ( لمحة تعريفية عن الشركة )

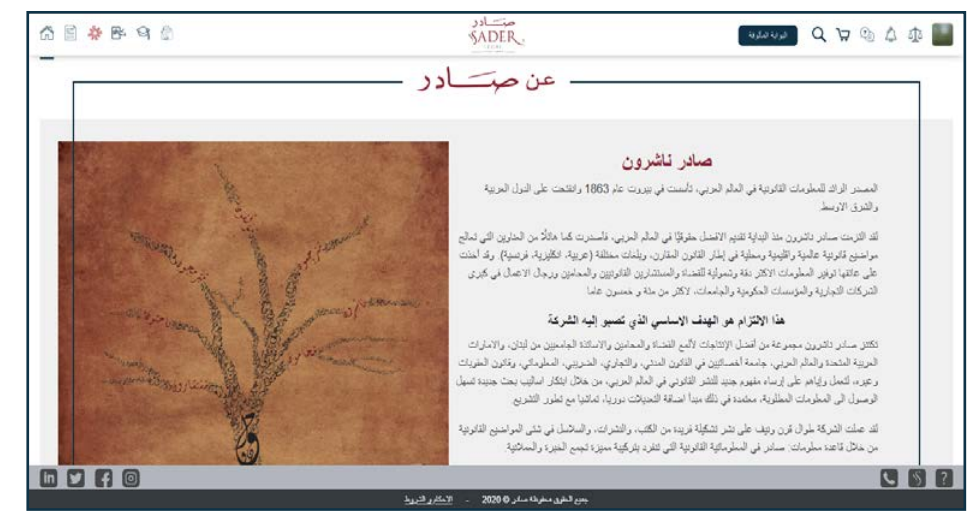

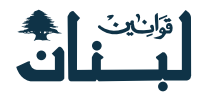

# كيفية التواصل معنا

1 - كيفية الوصول إلى صفحة الاتصال بنا

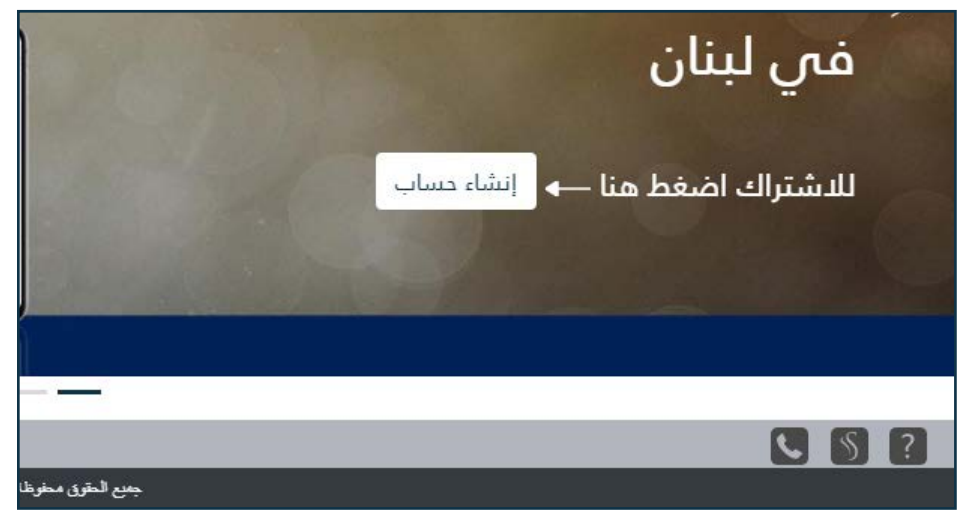

## 3 - كيف تظهر صفحة google Map عند الضغط على عنوان

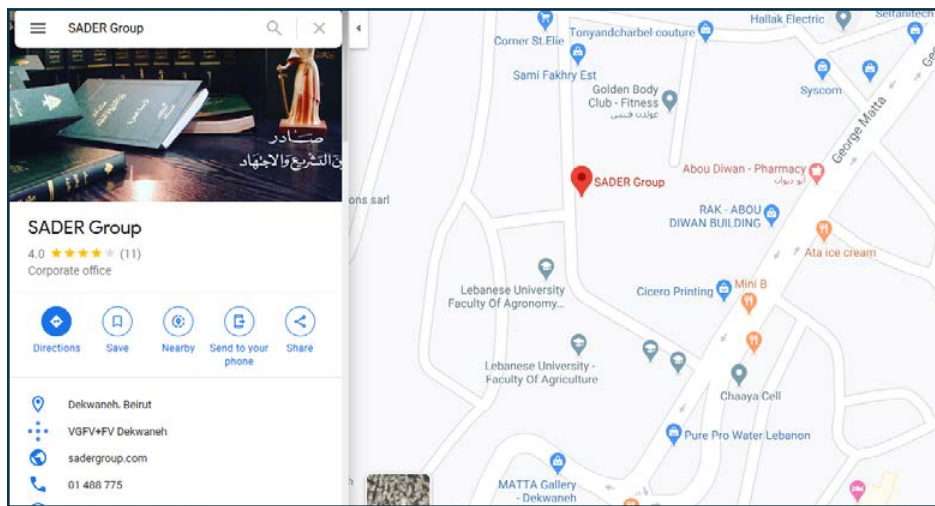

### 2 - صفحة اتصل بنا بعد الضغط على الزر الخاص بها

| 6 8 * 6 9 6                                                            | SADER.                                     | 「 A D ( A C C C C C C C C C C C C C C C C C C                                                                                 |
|------------------------------------------------------------------------|--------------------------------------------|----------------------------------------------------------------------------------------------------|
| ATTAC                                                                  | النشرة الإخبارية                           | اتصل بنا                                                                                                    |
| 1963 Juliu<br>2019 Appendi Appel Microsoft<br>9                        | اشترك في نشر تنا الاخبارية حتى يصلك جديدنا | بيريرت - لبدن إ دكرانة إ سايل قديامية البلاغية كلية الارزاعة<br>من بد 55530 أسس السال، بيريزته ابدان<br>148776 (1488 - (1964) |
| 444                                                                    | • الاسر                                    | info@saderlegal.com                                                                                                    |
|                                                                        | • الديري                                   | دي - الإمارات البريزة التحدد درجة معر ، مات زام 604<br>من ب 2014 بين:المارات البريزة المحدد                                   |
|                                                                        | • البريد الالكتريدني                       | (+971) - 42285821<br>info.ae@saderlegal.com                                                                                   |
| 6 200-uula                                                             | * رغر النابيري                             |                                                                                                    |
| 🗿 2004 kasalali kujuli cifikaji                                        | ارسال                                      | سىلىر قينال للارانقىزىل تۇرىم<br>ارجوايتون، 2- مىلى لېمېرەن 11- الىلاي الالى، مكتب 203، 7101،<br>لارنىڭا، قېرمن               |
| C) 2006-august                                                         |                                            | info.cy@saderlegal.com                                                                                                    |
| <ul> <li>2004 Saccad Republic April 10</li> <li>2004 Cappel</li> </ul> | ريدن                                       | لروزيانيون 2- بين اينيران 11. قدلي قلي مكر 203، 1017.<br>لارت البرين<br>info cygisaderlegal.com                               |
|                                                                        |                                            |                                                                                                    |

### 4 - كيف يمكنك الموقع من إرسال رسالة عند الضغط على بريد إلكتروني معين من العنواين الموجودة في الصفحة

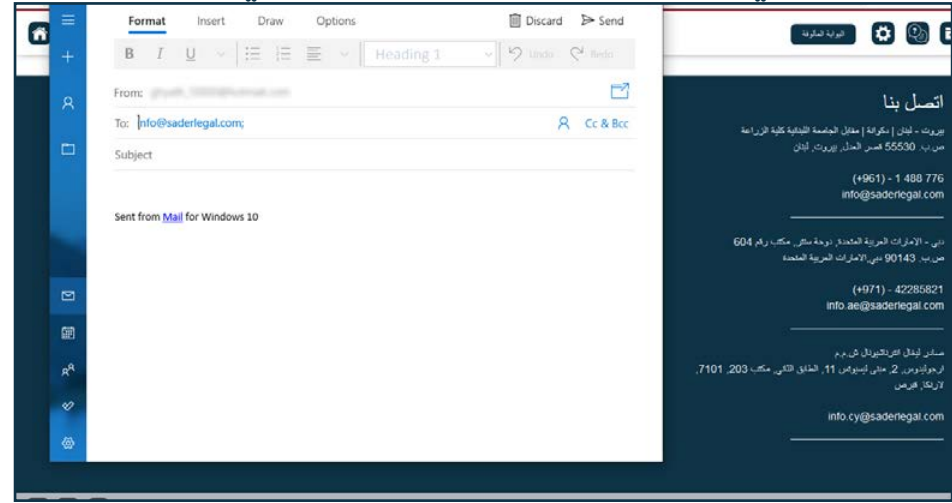

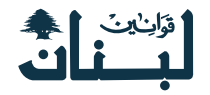

# صفحاتنا على مواقع التواصل الاجتماعي

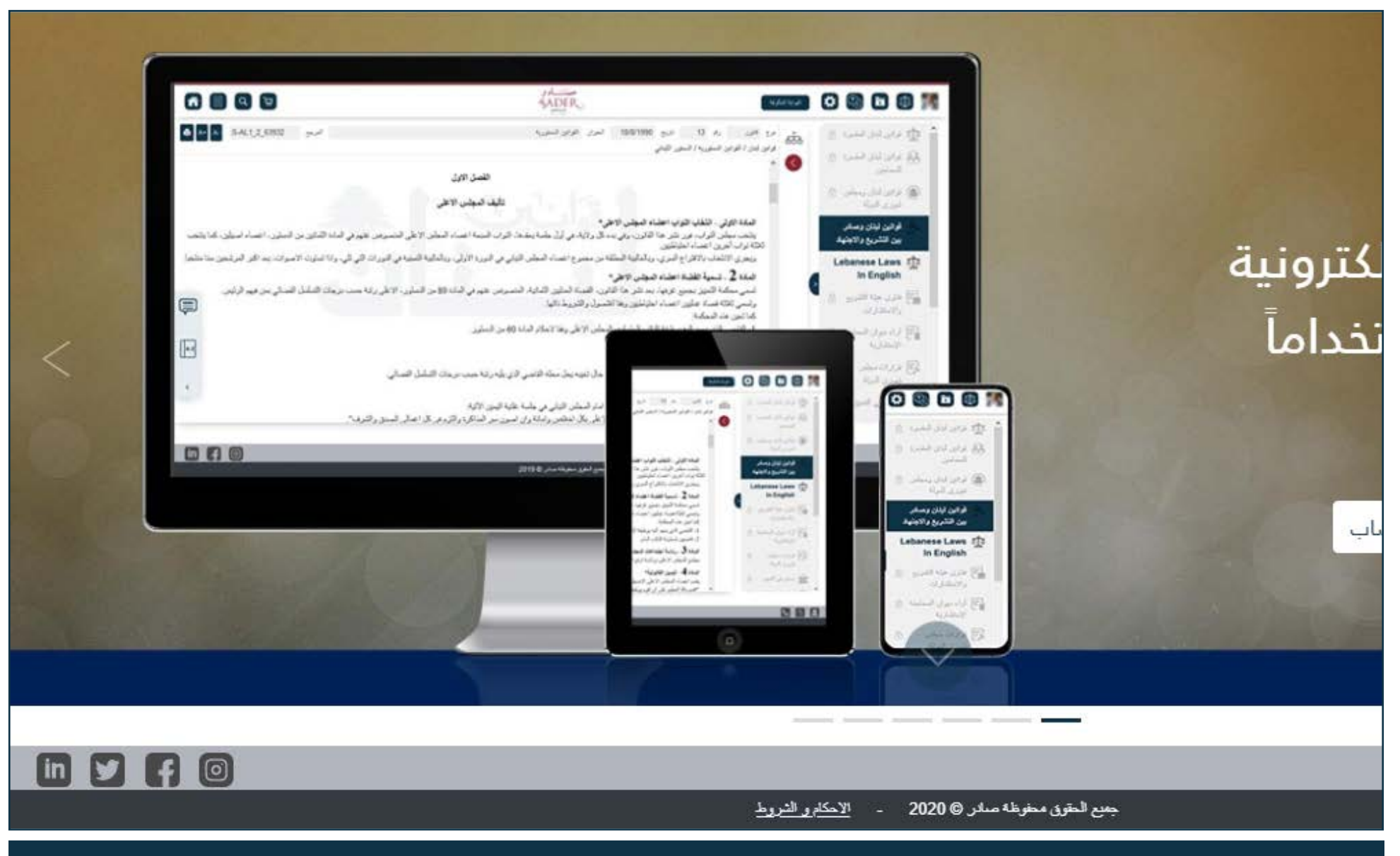

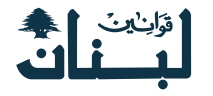

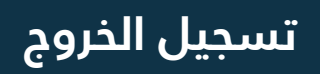

### 1 - كيفية تسجيل الخروج

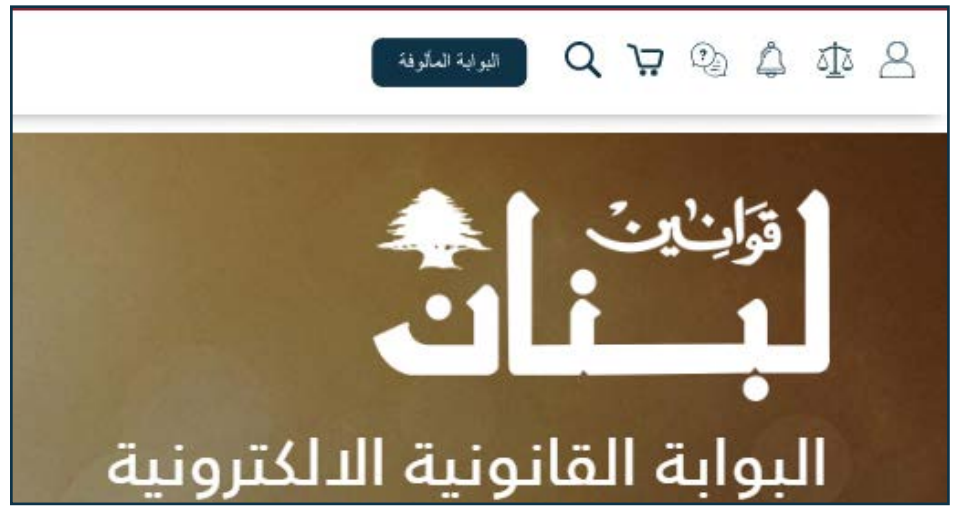

### 2 - تسجيل الخروج وإنهاء جلسة العمل

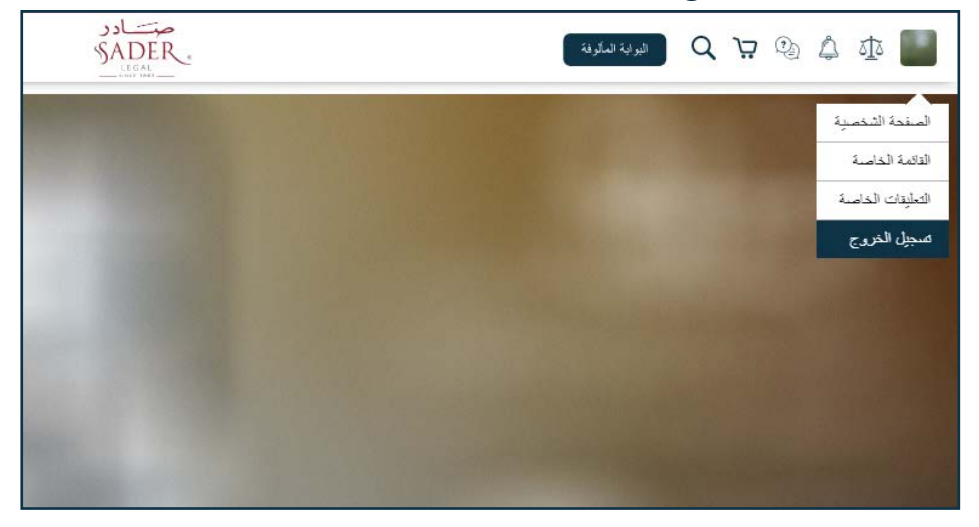

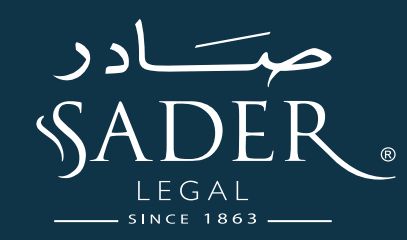

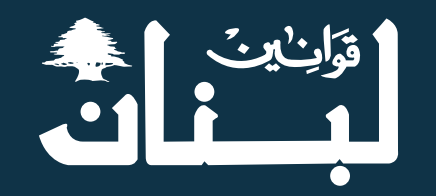

www.lebaneselaws.com

بيروت - لبنان | دكوانة | مقابل الجامعة اللبنانية كلية الزراعة

ص.ب. 55530 قصر العدل، بيروت، لبنان

Tel: +961 1 488766

E-mail: info@saderlegal.com